## Directives pour la saisie des données dans les formulaires électroniques (eForm) du registre Version 1.0 – 2 avril 2014

Actualisées pour les eForm le 20 juin 2016

Partie 2

<u>Recommandations générales pour la saisie des données dans ProMISe et</u> instructions pour le remplissage du formulaire de suivi du jour 100 post-greffe

# Étude PASS DF VOD-2013-03-REG

Registre observationnel prospectif multicentrique international visant à recueillir des données sur la sécurité et les résultats thérapeutiques chez des patients ayant un diagnostic de MVO hépatique sévère après une greffe de cellules souches hématopoïétiques (GCSH) et recevant Defitelio<sup>®</sup> ou des soins de soutien (groupe témoin)

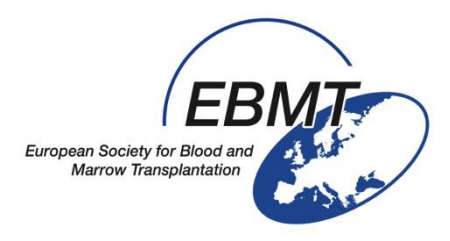

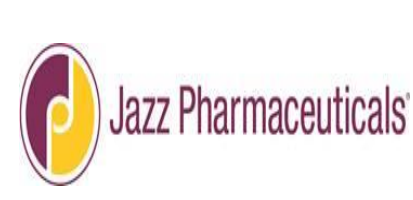

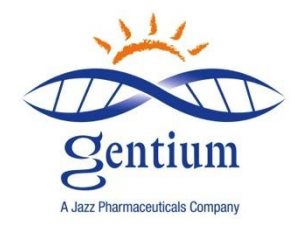

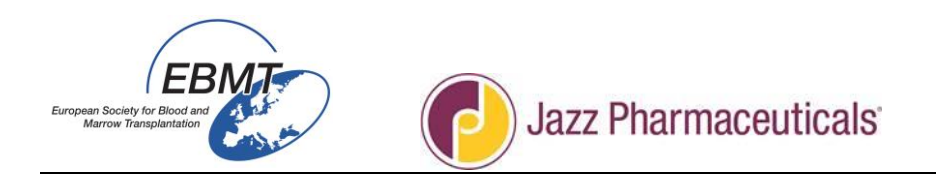

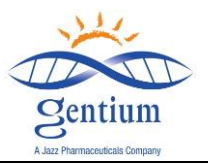

Les directives pour le remplissage des formulaires électroniques du registre MVO sont divisées en 3 parties :

- Partie 1 : Recommandations générales pour la saisie des données dans ProMISe et instructions pour le remplissage du formulaire d'enregistrement et du formulaire Med-AB.
- Partie 2 : Instructions pour le remplissage du formulaire de suivi du jour 100 post-greffe.
- Partie 3 : Instructions pour le remplissage du formulaire de suivi des mois 6 et 12 post-greffe.

Table des matières

| I/ Modalités d'inclusion des patients dans le registre              |   |    |  |  |  |  |  |  |  |  |
|---------------------------------------------------------------------|---|----|--|--|--|--|--|--|--|--|
| II/ Instructions pour le remplissage des eForm dans ProMISe         |   | 4  |  |  |  |  |  |  |  |  |
| II-1/ Connexion au projet MVO (Med-C)                               |   | 4  |  |  |  |  |  |  |  |  |
| II-2/ Liste des patients déjà enregistrés                           |   | 5  |  |  |  |  |  |  |  |  |
| II-3/ Enregistrement patient et sélection du formulaire à remplir   | 6 |    |  |  |  |  |  |  |  |  |
| II-4/ Navigation dans les données                                   |   | 8  |  |  |  |  |  |  |  |  |
| II-5/ Comment modifier les données dans le formulaire               |   | 8  |  |  |  |  |  |  |  |  |
| II-6/ Comment sauvegarder ou supprimer des modifications en attente |   | 9  |  |  |  |  |  |  |  |  |
| II-7/ Comment fermer la session ProMISe                             |   | 10 |  |  |  |  |  |  |  |  |
| II-8/ Statut LECTURE SEULE                                          |   | 10 |  |  |  |  |  |  |  |  |
|                                                                     |   |    |  |  |  |  |  |  |  |  |
| III/ FORMULAIRE DE SUIVI du jour 100 post-greffe                    |   | 11 |  |  |  |  |  |  |  |  |
| III-1/ Section INFORMATIONS SUR LE CAHIER D'OBSERVATION             |   | 11 |  |  |  |  |  |  |  |  |
| III-2/ Section STATUT DU PATIENT LORS DU DERNIER CONTACT            |   | 12 |  |  |  |  |  |  |  |  |
| III-3/ Section ADMINISTRATION DE DEFITELIO                          |   | 18 |  |  |  |  |  |  |  |  |
| III-4/ Section RÉPONSE CLINIQUE                                     |   | 21 |  |  |  |  |  |  |  |  |
| III-5/ Section EIG                                                  |   | 24 |  |  |  |  |  |  |  |  |
| III-6/ Section AUTRES ÉVÉNEMENTS                                    |   | 27 |  |  |  |  |  |  |  |  |
| III-7/ Sauvegarde du formulaire de suivi                            |   | 30 |  |  |  |  |  |  |  |  |

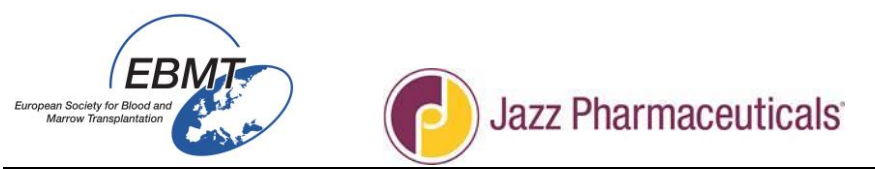

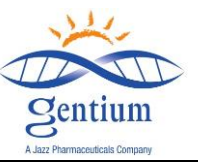

#### I/ MODALITÉS D'INCLUSION DES PATIENTS DANS LE REGISTRE

#### Patients à inclure

- 1. Tout patient chez lequel vous avez posé un diagnostic de MVO sévère après une GCSH.
  - Remarque : il est important d'inclure également des patients qui ne sont pas traités par Defitelio<sup>®</sup> (par exemple patients chez lesquels Defitelio<sup>®</sup> n'est pas utilisé en raison de la présence de contreindications ou patients considérés comme non candidats du fait des mises en garde spéciales et précautions d'emploi figurant dans le RCP de Defitelio<sup>®</sup>).
  - *Remarque : tous les patients <u>consécutifs</u> ayant un diagnostic de MVO sévère qui ont donné leur consentement doivent être entrés dans le registre.*
- 2. Tout patient traité par Defitelio<sup>®</sup> dans toute autre indication.
  - Remarque : si vous traitez des pathologies autres que la MVO sévère par Defitelio<sup>®</sup> dans votre pratique clinique, vous devez également entrer ces patients dans le registre (Projet MVO + Med-AB EBMT).
  - Contacts

Pour toute question à propos de ce registre, des modalités d'inclusion des patients dans le registre ou à propos de Defitelio<sup>®</sup>, veuillez contacter :

#### INFORMATIONS SUR LE REGISTRE

jessica.lemaitre@upmc.fr et emmanuelle.polge@upmc.fr

#### • INFORMATIONS SUR DEFITELIO<sup>®</sup> :

medical-enquiries@gentium.it

Formulaires à remplir

Le formulaire d'enregistrement pour entrer les patients dans le registre est disponible sur le site Internet de l'EBMT à : <u>http://www.ebmt.org/Contents/Research/EBMTStudies/CurrentResearch/Pages/Study%20Pages/VOD-</u><u>Project.aspx</u>

Il sera demandé aux centres d'investigation clinique de l'EBMT d'entrer les informations des patients inclus dans le projet MVO par Internet et formulaires électroniques, lors de l'enregistrement, au jour 100 et aux mois 6 et 12 post-greffe comme il est décrit ci-dessous :

Une fois que le patient a donné son consentement,

- Lors du diagnostic de MVO sévère (MVOs) ou de l'instauration du traitement par Defitelio<sup>®</sup> (si Defitelio<sup>®</sup> est administré pour une raison autre que le traitement de la MVOs)
  - remplir le formulaire d'enregistrement projet MVO.
- Au jour 100 post-greffe
  - o remplir le formulaire Med-B et comorbidités (lien spécifique vers le projet Med-AB) ;
  - remplir le formulaire de suivi du jour 100 du projet MVO.
- Au mois 6 post-greffe
  - remplir le formulaire de suivi du mois 6 du projet MVO.
  - Au mois 12 post-greffe
    - remplir le formulaire de suivi du mois 12 du projet MVO.

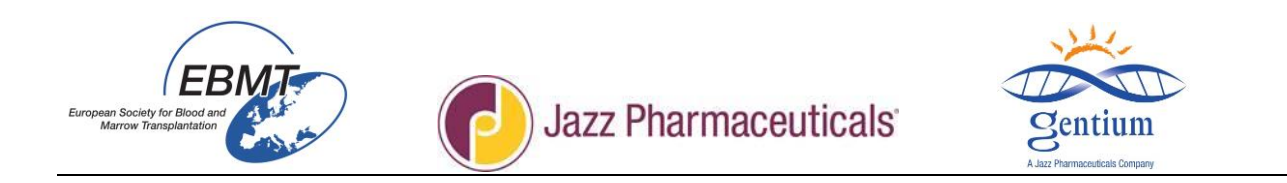

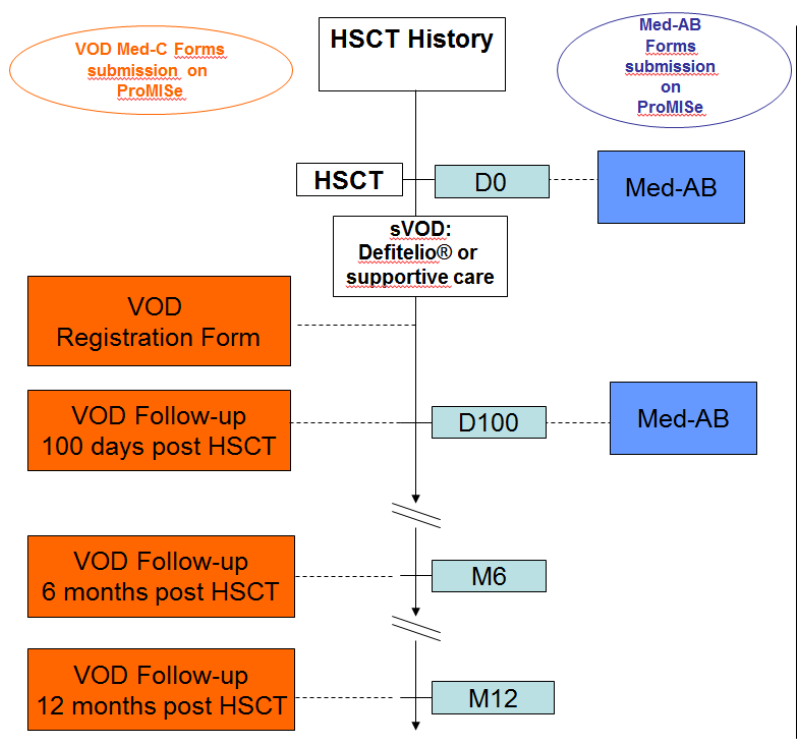

Figure 1 – Diagramme de flux de données

### II/ Instructions pour le remplissage des formulaires électroniques dans ProMISe

### II-1/ Connexion au projet MVO (Med-C)

Les formulaires électroniques du projet MVO sont disponibles sur Internet :

https://www.clinicalresearch.nl/PROMISE/S/HEIT/S O EBMT C NIS VODPROJECT /LOGON/INDEX.HEI

Pour se connecter pour la saisie des données :

• Sélectionnez d'abord soit la session « All programs – *Tous programmes* » soit la session « Data entry only (simplified) – *Saisie de données uniquement (simplifiée)* ».

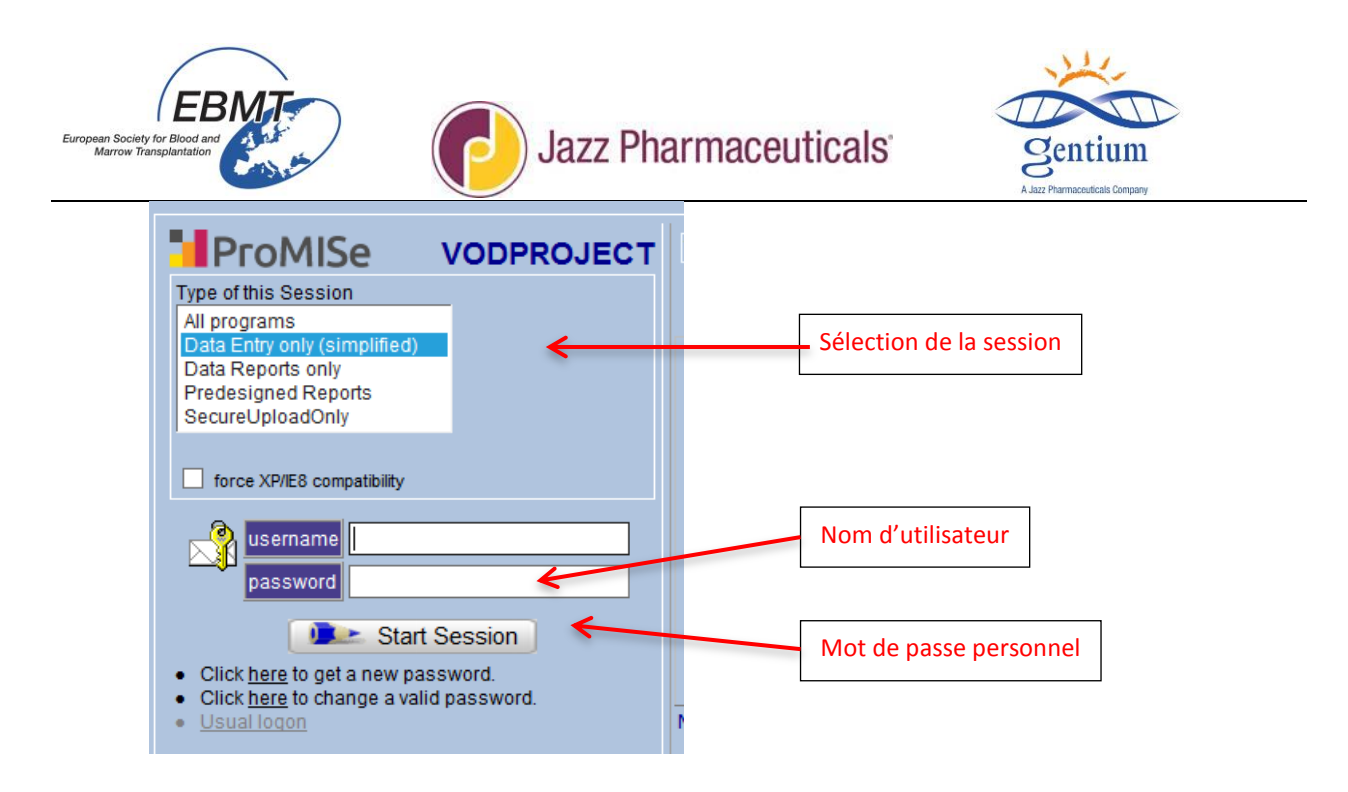

 Remplissez ensuite les champs username et password puis cliquez sur le bouton « Start session – Démarrer session » pour entrer dans le projet MVO.

Votre mot de passe est personnel et doit rester confidentiel. Ce mot de passe personnel sera attribué et envoyé par e-mail à la personne responsable de la saisie des données après la session de formation. En cas de perte ou d'expiration ou de compte bloqué, veuillez contacter jessica.lemaitre@umpc.fr ou emmanuelle.polge@upmc.fr.

Le projet MVO s'ouvre sur l'onglet Data Entry – *Saisie des données* et le sous-onglet Editor – *Éditeur de saisie* (copie d'écran ci-dessous).

| https://www.clinicalresearch.nl/ - VODPROJECT                                                                                                    | [NIS][EBMT][S][defit8000epdemo][CIC:8000(9)] - Windows Internet Explo                                                                                                    | orer                                                                                                    |                                                                                                    |                                                                         |                                                                                                    |                                                                        | x |
|----------------------------------------------------------------------------------------------------|----------------------------------------------------------------------------------------------------|----------------------------------------------------------------------------------------------------|----------------------------------------------------------------------------------------------------|-------------------------------------------------------------------------|----------------------------------------------------------------------------------------------------|------------------------------------------------------------------------|---|
| Data Entry Report Export Help                                                                                                    | Eilter                                                                                                    |                                                                                                    |                                                                                                    |                                                                         |                                                                                                    | 14:33                                                                  | F |
|                                                                                                    |                                                                                                    | Data Entry Brows                                                                                                    |                                                                                                    | Ganaral                                                                 | lafo.                                                                                                    | *                                                                      |   |
| Index Editor Overgiew<br>Create Delete Mov<br>Peccord Locator<br>Patient (8000) 38<br>Chapters & Sections<br>Here deministration                       | PATIENT_RECORDS     REGISTRATION FORM     Banner     Patient Study Identification number (Subject ID)     Form about to be entered?     Registration form, centre data     Specify your Center Identification (CIC)     Archaptal name                                                                                                    | Data Entry Brows<br>value<br>38<br>1<br>department demo1                                                                                             | label<br>38<br>Registration form<br>TEST<br>department demo1                                                                                             | General<br>CIC<br>Pati<br>Spe<br>Hos<br>Dat<br>Initia<br>Britt<br>Britt | Info<br>ent Study Id<br>cify your Cen<br>pital Unique<br>e of this rep<br>Ils of frami<br>year of pa<br>year of pa<br>n month of p | DEMO<br>38<br>TEST<br>12342<br>2014/11/25<br>7<br>?<br>1977<br>October |   |
| + Key Administration     - RecIGSTRATION FORM     Banner     Registration form, centre data     PISEASE HISTORY     +VOD     +DEFITELIO©     +Comments | Contact person Contact person Contact person Contact e-mail address Contact e-mail address Registration form, patient data Contact e-mail address Registration form, patient data Contact e-mail address Registration form, patient data Contact e-mail address Registration form, patient data Contact e-mail address Contact e-mail address Contact Contact e-mail address Contact e-mail address C | degramment definit)<br>peson demo1<br>peson demo1<br>peson demo1<br>+33<br>+33<br>demo@gmail fr<br>12342<br>2014/11/25<br>2<br>1977<br>10<br>2<br>68 | Generalised General<br>peson demo1<br>peson demo1<br>+33<br>+33<br>+33<br>demo@gmail.fr<br>12342<br>2014/11/25<br>Yes<br>1977<br>October<br>Female<br>68 | Birth                                                                   | n month of p                                                                                                    | October                                                                |   |

#### II-2/ Liste des patients déjà enregistrés

La liste des patients déjà enregistrés dans le projet MVO est disponible sur :

Onglet : Data Entry – Saisie des données Sous-onglet : Index – Index

| Data Entry Report Export             | t Help               | o Filter       | [S][defit8000  | epdemo][CIC:8000(9)] | - Windows Internet E | xplorer    |             |      |      | 14:35                                                                                                    |
|--------------------------------------|----------------------|----------------|----------------|----------------------|----------------------|------------|-------------|------|------|----------------------------------------------------------------------------------------------------|
| Data Entry Report Export Help Filter |                      |                |                | Onglet Sa            | isie des do          | nnées      |             |      |      | Equation (1997) (1997) |
| Index Editor Overview                | N                    | Create/Loa     | d Patient-re   | ecord ALL cas        | es (n=62)            | Link to H  | story       |      |      |                                                                                                    |
| +Build a Patient-index:              | CIC<br>8000          | Patient<br>41  | Patient<br>41  | Specify              | Hospital name        | Birth ye   | Birth mo    | ^    |      |                                                                                                    |
|                                      | 8000<br>8000<br>8000 | 42<br>43<br>44 | 42<br>43<br>44 | TEST                 | qsgnoer<br>regser    | 1950       | June        |      |      |                                                                                                    |
|                                      | 8000                 | 45             | 45             | TEST                 | 1                    | 1960       | August      |      |      |                                                                                                    |
| Sous-onglet                          | 8000                 | 46             |                |                      | wedge<               |            |             | _    | _    | Liste des patients                                                                                                    |
| Index                                | 8000                 | 100            | 100            | Knappschafts Kr      | Central Hospital     | 1946       | Mav         |      |      | deja enregistres                                                                                                    |
|                                      | 8000                 | 101            | 101            | KI Minden            | ABC                  | 1930       | October     |      |      |                                                                                                    |
|                                      | 8000                 | 102            | 102            | Franziskus H         | Franz                | 1910       | November    | Ξ    |      |                                                                                                    |
|                                      | 8000                 | 103            | 103            | Lukas Kh             | lukas                | 1910       | October     |      |      |                                                                                                    |
|                                      | 8000                 | 104            | 104            | KI Chemnitz          | Regina               | 1936       | December    |      |      |                                                                                                    |
|                                      | 8000                 | 105            | 105            |                      | 123                  |            |             |      |      |                                                                                                    |
|                                      | 8000<br>Mark         | 106<br>6 any e | ntry in this   | INDEX; then load     | d that case into E   | )ata-Edito | r or Status | Repo | ort. |                                                                                                    |

## II-3/ Enregistrement patient et sélection du formulaire à remplir

Pour charger un patient déjà enregistré, cliquez sur l'onglet « Data Entry » (1), puis sur le sous-onglet « Index » (2), suivi de la liste « All cases - *Tous les cas »* (3) et faites un clic DROIT sur le patient pour lequel vous voulez remplir un formulaire de suivi du jour 100 (4).

| https://www.clinicalresearch.nl/ - VODPROJECT[NIS][EBMT][S][def | it8000jlde | emo][CIC:800 | 0(9)] DataE - W | findows Internet Explo | rer and in the law | -     | And Address of the Address of the Ad | and in |   |   |           |       |    |      | 10     | _ 0 <mark>_ X</mark> |
|-----------------------------------------------------------------|------------|--------------|-----------------|------------------------|--------------------|-------|----------------------------------------------------------------------------------------------------|--------|---|---|-----------|-------|----|------|--------|----------------------|
| Data Entry Help Filter                                          |            |              | [8000][DE       | MO][DEMO city]         | 1                  |       |                                                                                                    |        |   |   |           |       |    |      | 15:44  |                      |
| Index Editor Overyiew                                           |            |              |                 |                        |                    |       |                                                                                                    |        |   | 4 | A 🖶<br>Ge | neral | ¢, | info |        | *                    |
| - Bold a Patient-index:                                         |            | Create       | Patient-r       | ecord ALI              | cases (n=127)      |       |                                                                                                    |        |   |   |           |       |    |      |        |                      |
| Get all cases (refresh)                                         | CIC        | Patient      | Patient         | Specify                | Hospital name      | Birth | Birth mo                                                                                                    |        |   |   |           |       |    |      |        |                      |
| Find cases with this text:                                      | 8000       | 111          | 111             | DEMO                   | vthsr              | 1953  | L.                                                                                                    | ^      |   |   |           |       |    |      |        |                      |
|                                                                 | 8000       | 112          | 112             | DEMO                   | vt bz              | 1981  | October                                                                                                    |        |   |   |           |       |    |      |        |                      |
|                                                                 | 8000       | 113          | 113             | DEMO                   | jiklm,il           | 1985  | October                                                                                                    |        | 3 |   |           |       |    |      |        |                      |
| N                                                               | 8000       | 114          | 114             | DEMO                   | ui serjl!hgtr,kê   | 1992  | October                                                                                                    |        |   |   |           |       |    |      |        |                      |
|                                                                 | 8000       | 115          | 115             | DEMO                   | sbthiqj            | 1968  | October                                                                                                    |        |   |   |           |       |    |      |        |                      |
| 2                                                               | 8000       | 130          | 130             |                        |                    |       | January                                                                                                    |        |   |   |           |       |    |      |        |                      |
| -                                                               | 8000       | 131          | 131             | TEST                   | Hospital d`Jazz    |       |                                                                                                    |        |   |   |           |       |    |      |        |                      |
|                                                                 | 8000       | 133          | 133             | TEST                   | dedr               | 1973  | November                                                                                                    |        |   |   |           |       |    |      |        |                      |
|                                                                 | 800        | 134          | 134             | TEST                   |                    | 1973  | November                                                                                                    |        |   |   |           |       |    |      |        |                      |
|                                                                 | 8 0        | 135          | 135             | 19                     | dfff               | 1910  | February                                                                                                    |        |   |   |           |       |    |      |        |                      |
|                                                                 | 000        | 135          | 407             | TEOT                   |                    | 1092  | Fahrung                                                                                                    |        |   |   |           |       |    |      |        |                      |
|                                                                 | 8000       | 137          | 137             | IESI                   | re                 | 1963  | February                                                                                                    | V      |   |   |           |       |    |      |        |                      |
| -4                                                              |            |              |                 |                        |                    |       |                                                                                                    |        |   |   |           |       |    |      |        |                      |
| 4                                                               |            |              |                 |                        |                    |       |                                                                                                    |        |   |   |           |       |    |      |        |                      |
|                                                                 |            |              |                 |                        |                    |       |                                                                                                    |        |   |   |           |       |    |      |        |                      |
|                                                                 |            |              |                 |                        |                    |       |                                                                                                    |        |   |   |           |       |    |      |        |                      |
|                                                                 |            |              |                 |                        |                    |       |                                                                                                    |        |   |   |           |       |    |      |        |                      |
|                                                                 |            |              |                 |                        |                    |       |                                                                                                    |        |   |   |           |       |    |      |        |                      |
|                                                                 |            |              |                 |                        |                    |       |                                                                                                    |        |   |   |           |       |    |      |        |                      |
|                                                                 |            |              |                 |                        |                    |       |                                                                                                    |        |   |   |           |       |    |      |        |                      |
| PROMISE                                                         |            |              |                 |                        |                    |       |                                                                                                    |        |   |   | _         | _     |    | _    |        | ₹ 160% •             |
| 📀 👩 o 🙆 🗒 🔀 🧕                                                   |            | W-           |                 |                        |                    |       |                                                                                                    |        |   |   |           |       | FR | ? •  | 9 12 O | 15:43<br>29/04/2015  |

## Ou

Dans l'onglet "Data entry" et le sous-onglet "Index", cliquez sur le bouton « Create/Load Patient-record - *Créer/charger patient - enregistrement* ».

| European Society for Bloo<br>Marrow Transplanta | BM7<br>Mand<br>Mition |                 |                                   | Ja                    | azz      | : Ph     | 8 | armaceuticals | Sentium<br>A.Jaz Plarmacadicale Company |   |    |
|-------------------------------------------------|-----------------------|-----------------|-----------------------------------|-----------------------|----------|----------|---|---------------|-----------------------------------------|---|----|
| Data Entry Report                               |                       |                 | 1                                 |                       |          | I        |   |               | eransi<br>Concenting                    | * |    |
| Index Editor Overview                           | w                     |                 |                                   |                       |          |          |   |               |                                         |   | ę. |
| ±Data Manager                                   | Create/Load F         | Patient-record  | ALL cases (n=151)                 | Link to History       |          |          | _ |               |                                         |   | ł. |
| +Build a Patient-index:                         | CIC Patient           | Patient         | Specify                           | Hospital name         | Birth ye | Birth mo | ^ | ×             |                                         |   |    |
|                                                 | 8000 1                | 1               | 15                                | hp st ant             | 1949     | June     |   |               |                                         |   |    |
|                                                 | 8000 2                | 2               |                                   |                       | 4070     |          |   |               |                                         |   |    |
|                                                 | 8000 3                | 3               | Regina Elena                      | duch                  | 1970     | February |   |               |                                         |   |    |
|                                                 | 8000 4                |                 |                                   | 3                     |          |          |   |               |                                         |   |    |
|                                                 | 8000 5                |                 | TECT                              | 5                     | 1050     | Cabaaaa  |   |               |                                         |   |    |
|                                                 | 0000 0                | 0               | TEST                              | _                     | 1950     | February |   |               |                                         |   |    |
|                                                 | 8000 7                | /               | TEST                              |                       | _        |          |   |               |                                         |   |    |
|                                                 | 8000 0                | 0               | TEST                              | St Antoino            |          |          |   |               |                                         |   |    |
|                                                 | 8000 10               | 9 10            | TEST                              | St Antoine            | 2005     | Fobruary |   |               |                                         |   |    |
| 2                                               | 8000 11               | 11              | St Antoine                        | iesi                  | 1086     | March    |   |               |                                         |   |    |
| -                                               | 8000 12               | 12              | TEST                              |                       | 1900     | March    |   |               |                                         |   |    |
|                                                 | 8000 12               | 12              | ILJI                              |                       |          | _        |   |               |                                         |   |    |
|                                                 | 8000 14               | 14              | DEMO                              | demo14                | 1082     | January  |   |               |                                         |   |    |
|                                                 | 8000 15               | 14              | TEST                              | st ant                | 1969     | June     |   |               |                                         |   | 1  |
|                                                 | 8000 16               | 16              | TEST                              | ighlimlk              | 1950     | June     |   |               |                                         |   |    |
|                                                 | 8000 17               | 17              | TEST                              | 11111                 | 1950     | June     |   |               |                                         |   | 1  |
|                                                 | 8000 18               | 18              | TEST                              |                       | 1950     | July     |   |               |                                         |   | 1  |
|                                                 | 8000 19               | 19              | TEST                              | iuvhrfzkj             | 1950     | June     |   |               |                                         |   |    |
|                                                 | 8000 20               | 1               |                                   |                       |          |          |   |               |                                         |   |    |
|                                                 | 8000 21               | 21              | TEST                              |                       | 1950     | June     |   |               |                                         |   |    |
|                                                 | 8000 22               | 1               |                                   |                       |          |          |   |               |                                         |   |    |
|                                                 | 8000 23               | 23              |                                   |                       |          |          |   |               |                                         |   | f. |
|                                                 | 8000 24               | 24              |                                   |                       |          |          |   |               |                                         |   | 1  |
|                                                 | 8000 25               | 25              |                                   |                       |          |          | ~ |               |                                         |   |    |
|                                                 | Mark 🐍 any entr       | y in this INDEX | ; then <b>load</b> that case into | Data-Editor or Status | Report.  |          |   |               |                                         |   |    |

Entrez le numéro du patient dans l'étude pour lequel vous voulez remplir le formulaire de suivi puis cliquez sur « Load existing patient - *Charger patient existant* ».

| Index Editor Overview           |                                                                                                    |    |
|---------------------------------|----------------------------------------------------------------------------------------------------|----|
| 🛨 Data Manager 📃                | Create/Load Patient-record ALL cases (n=151) Link to History                                                                                                    | _  |
| <b>+</b> Build a Patient-index: | [8000] DEMO city [DEMO]                                                                                                    |    |
| 5                               | Create (or load) a Patient<br>CIC (ID) 3000<br>Patient 4<br>Create new Patient 4<br>Load existing Patient 4<br>Use Create new Patient 4<br>Load existing Patient 4<br>Alternatively you may fill in a specific identification number in the "Create/Load" tree above<br>Caveat | re |

2/ Pour créer le formulaire de suivi du jour 100, cliquez sur le menu « Registration form » (1), puis sélectionnez dans « Form about to be entered? » le formulaire approprié que vous voulez créer (2). Choisissez le formulaire de suivi que vous voulez remplir (suivi du jour 100).

| Data Entry     Help     Filter     11:38       Resume with the first item in the current section by pressing Tab (or click on any other item)     Image: Constant of the current section by pressing Tab (or click on any other item)     Image: Constant of the current section by pressing Tab (or click on any other item)       Index     Editor     Overylew                                                                                                    | European Society for Blood and<br>Marrow Transplantation        | Jazz Pharmaceuticals                                                                                                    | Sentium<br>A Jaz Pharmaceuticais Company                                                                                                    |       |
|----------------------------------------------------------------------------------------------------|-----------------------------------------------------------------|----------------------------------------------------------------------------------------------------|----------------------------------------------------------------------------------------------------|-------|
| Resume with the first item in the current section by pressing Tab (or click on any other item)  Index Editor Overview  CCC DEMO Section 2 TO COM Section 2 TO COM Section 2 TO C | Data Entry Help Filter                                          | eurocolineuroferinocololi onne unicous uneuro relicione                                                                                                    | 11:38                                                                                                    |       |
| Index Editor Overview                                                                                                    | Resume with the <b>first</b> item in the <b>current</b> section | n by pressing Tab (or click on any other item)                                                                                                    |                                                                                                    | ٠     |
| CIC DEMO<br>PAGENT Study (d. 58                                                                                                    | Index Editor Overview                                           |                                                                                                    |                                                                                                    |       |
| Create Deter log wave motion       Barnier         Patient [8000] 58       Patient [8000] 58         Policy patient [8000] 58       Specify your Cantor (dantification number (Subject ID) 58         Policy patient [8000] 58       Policy patient [8000] 58         Policy patient [8000] 58       Policy patient [8000] 58         Policy patient [8000] 58                                                                                                    | Converts to the Registration Form                               | Space     abel       Registration form, centre data     DEMO       Perspective     Demo       Perspective     Demo | CiC DEMO<br>Patient Study Id. 58<br>Specify your Cen. DEMO<br>Hospital Unique. 1231<br>Date of this rep. 22315<br>Instant of this rep. 2315<br>Instant of this rep. 2315<br>Birth worth of p. June | 1/28  |
|                                                                                                    |                                                                 |                                                                                                    |                                                                                                    |       |
|                                                                                                    |                                                                 | 05                                                                                                    | *1/<br>FR 🕗 🔺 🖛 🚛                                                                                                    | 11:35 |

Vous pouvez voir ci-dessous le formulaire de suivi du jour 100 post-greffe qui est créé :

| https://www.clinicalresearch.nl/ - VODPROJECT[NIS][EBMT][S]                              | [defit8000jldemo][CIC:8000(9)] DataE - Windows Internet Explorer                                          | for JUNCED Music & STREETING - Ma | March Morel                                 |                                             | _ 0 <u>_ x</u>             |
|------------------------------------------------------------------------------------------|----------------------------------------------------------------------------------------------------|-----------------------------------|---------------------------------------------|---------------------------------------------|----------------------------|
| Data Entry Help Filter                                                                   | [8000][DEMO][DEMO city]                                                                                   |                                   |                                             | 16                                          | 5:10                       |
| Resume with the <b>first</b> item in the <b>current</b>                                  | section by pressing <b>Tab</b> (or click on any other iter                                                | n)                                |                                             | چه 🚓                                        | ÷                          |
| Index Editor Overview                                                                    | DynFil:44:Follow up at 100 days post-HSCT m                                                               | ales                              | Browser/Server General                      | Info                                        |                            |
| Create Delete Move                                                                       | CIC<br>Patient                                                                                            | label<br>8000<br>155              |                                             | CIC<br>Patient Study Id<br>Specify your Cen | DEMO<br>155<br>Osp Bambini |
| - Record Locator                                                                         | Information on CRF<br>Information on FollowUp moment<br>For which follow-up moment are you entering da 12 | Follow up at 100 days             |                                             | Date of this rep<br>Initials of firs        | 2014/11/14<br>y<br>fz      |
| tollowup 2                                                                               | death)                                                                                                    | Date of follo                     | w-up (last contact or date of death)        | ear of pa<br>onth of p                      | 1985<br>April              |
| Chapters & Sections Key Administration Information on CRF Information on FollowUp moment |                                                                                                    | 2015/04/25                        | = (empty)<br>9 I (today)<br>(current value) |                                             |                            |
| PATIENT STATUS AT LAST CONTACT     POEFITELIO ADMINISTRATION     CLINICAL RESPONSE       |                                                                                                    |                                   |                                             |                                             |                            |
|                                                                                          |                                                                                                    |                                   |                                             |                                             |                            |
|                                                                                          |                                                                                                    |                                   |                                             |                                             |                            |
|                                                                                          |                                                                                                    |                                   |                                             |                                             |                            |
|                                                                                          |                                                                                                    |                                   |                                             |                                             |                            |
| PROMISE                                                                                  |                                                                                                    |                                   |                                             |                                             | € 160% ▼                   |
|                                                                                          |                                                                                                    |                                   |                                             | FR 🕐 🔺 💱 🕇                                  | 29/04/2015                 |

Le formulaire étant créé, vous pouvez maintenant commencer la saisie des données pour ce patient.

## II-4/ Navigation pour la saisie des données

La saisie des données dans ProMISe est interactive : cela signifie que la navigation programmée suivra l'ordre de votre formulaire, en sautant toutes les questions non pertinentes pour ce patient particulier selon les données déjà enregistrées.

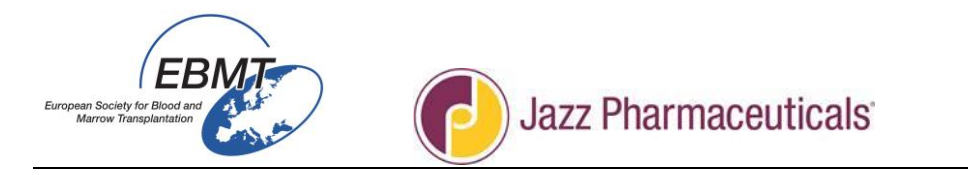

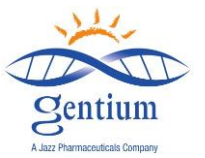

IMPORTANT : Pour naviguer dans le formulaire électronique d'un item à un autre, utilisez la <u>touche tabulation</u>. Évitez d'utiliser la souris pour passer d'une section à une autre, suivez la navigation par déplacement du curseur.

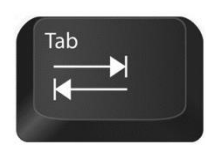

#### II-5/ Comment modifier les données dans un formulaire

Veuillez noter qu'il est possible de modifier des données déjà enregistrées, mais que le système vous demandera la raison pour laquelle vous avez décidé de faire une modification. Soyez attentif et indiquez pour toutes les données modifiées la raison comme :

- erreur de saisie de données ;

- nouvelles données disponibles ;
- une autre raison peut également être précisée ici car c'est un champ de texte libre.

Et finalisez « Save action - *Sauvegarder l'action* » en cliquant sur le bouton des modifications en attente.

#### II-6/ Comment sauvegarder ou supprimer des modifications en attente

Il est très important de noter que les données saisies dans le navigateur ne sont pas automatiquement sauvegardées dans la base de données sur le serveur. Pour enregistrer les données sur le serveur, vous devez explicitement demander la sauvegarde des données, ce qui se fait en cliquant sur le bouton Save au-dessus du Record locator (figure 1) ou en utilisant le raccourci clavier Ctrl + s. Si vous voulez annuler toutes les modifications en attente, vous pouvez cliquer sur le bouton barré d'une croix dans la boîte de dialogue Save.

Cette boîte de dialogue affiche également un compteur avec le nombre de modifications en attente. Le compteur de modifications en attente affiche le nombre d'items qui ont été modifiés, saisis ou effacés depuis la dernière sauvegarde. Vous pouvez revoir les modifications en attente à l'aide des boutons de fonction présentés dans la figure 2. Cela vous permet de voir les modifications en attente ou de voir les données originales non modifiées du cas sélectionné telles qu'elles sont enregistrées sur le serveur. Le cas sélectionné tel qu'il figure sur le serveur peut également être visualisé en sélectionnant le sous-onglet d'aperçu Overview dans l'onglet principal Data Entry et en cliquant sur <u>Horizontal</u> ou <u>Vertical</u>.

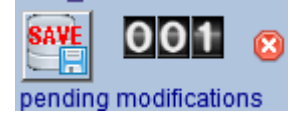

Figure 1 : Le fait de cliquer sur le bouton Save sauvegardera toutes les modifications en attentes sur le serveur. Pour annuler les modifications en attente, cliquez sur le bouton barré d'une croix à droite de la boîte de dialogue.

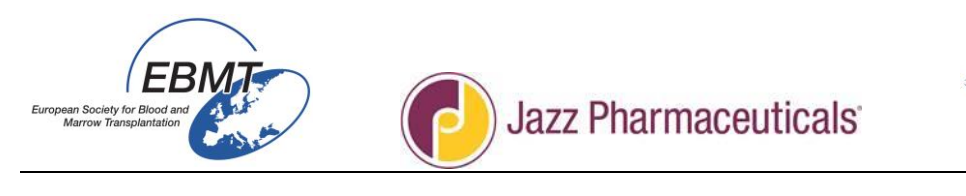

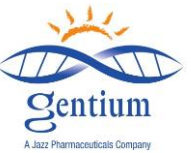

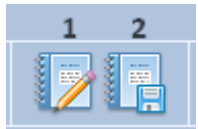

Figure 2 : Boutons pour la comparaison entre le navigateur et le serveur En cliquant sur (1), une liste de toutes les modifications en attente (non sauvegardées) s'affichera. En cliquant sur (2), un aperçu des données actuelles non modifiées du cas sélectionné telles qu'elles figurent sur le serveur (sans les modifications en attente) s'affichera.

#### II-7/ Comment fermer la session ProMISe

Pour finir, après une session de saisie des données, vous voudrez peut-être fermer l'application ProMISe. Pour fermer la session, cliquez sur le bouton Exit dans la barre supérieure droite de l'écran (Figure 1). ProMISe vous avertira en cas de modifications non sauvegardées et donnera la possibilité de les sauvegarder avant la fermeture. Vous pouvez également utiliser le bouton « x » de la fenêtre du navigateur pour fermer ProMISe, mais dans ce cas, ProMISe ne pourra pas afficher de messages d'avertissement concernant les données non sauvegardées.

Dans certaines situations, vous pourrez vouloir redémarrer la session. Pour redémarrer la session, cliquez sur le bouton Refresh session à côté du bouton Exit (Figure 1). Cela fermera la session en cours et ouvrira une nouvelle session. Cette option n'est pas disponible s'il y a des modifications non sauvegardées ; vous devez d'abord sauvegarder ou supprimer toutes les modifications en attente.

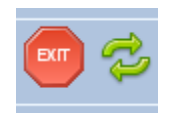

Figure 1 : Boutons Exit et Refresh session

#### II-8/ Statut LECTURE SEULE

Dans quelques rares cas, vous pourrez voir LECTURE SEULE en filigrane. Cela signifie que deux personnes sont connectées en même temps sur le dossier du patient. Ce peut être deux personnes du centre si plusieurs personnes ont accès (ont un mot de passe personnel) à la base de données du projet MVO dans votre centre, ou ce peut être le gestionnaire de données responsable du projet MVO au bureau des données EBMT à Paris. Dans ce cas, essayer de charger le patient plus tard ou contactez votre collègue ou le bureau des données EBMT à Paris pour qu'il se déconnecte du dossier du patient.

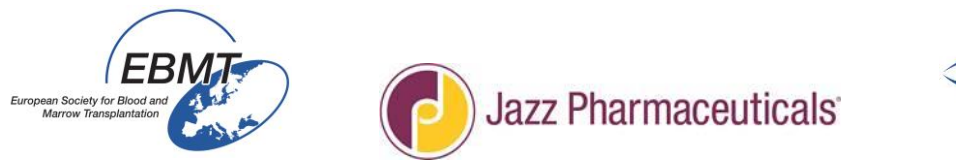

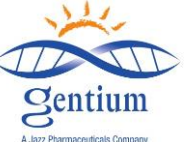

#### III/ FORMULAIRE DE SUIVI du jour 100 post-greffe

## III-1/ Remplissez la section INFORMATION ON CRF – INFORMATIONS SUR LE CRF :

| https://www.clinicalresearch.nl/ - VODPROJECT[NIS][EBMT][S][defit8000jldemo] | (CIC:8000(9)] DataE - Windows Internet Explorer            | and the second second   |                                                                                                    |                 |
|------------------------------------------------------------------------------|------------------------------------------------------------|-------------------------|----------------------------------------------------------------------------------------------------|-----------------|
| <u>Data Entry</u> <u>H</u> elp <u>F</u> ilter                                | [8000][DEMO][DEMO city]                                    |                         |                                                                                                    | 17:21 8         |
| Resume with the <b>first</b> item in the <b>current</b> se                   | ection by pressing <b>Tab</b> (or click on any other item) | )                       | a 1                                                                                                    |                 |
|                                                                              |                                                            |                         | the state of the state of the s | J.              |
|                                                                              |                                                            |                         |                                                                                                    |                 |
| Index <u>E</u> ditor Over <u>v</u> iew                                       |                                                            |                         |                                                                                                    |                 |
|                                                                              | GGFOLLOWUP_RECORDS                                         | label                   | CIC                                                                                                    | DEMO            |
|                                                                              | CIC                                                        | 8000                    | Patient Study Id                                                                                                    | 155             |
| Create Delete Move pending modifications                                     | Patient                                                    | 155                     | Specify your Cen                                                                                                    | Osp Bambini     |
|                                                                              | Information on CRF                                         |                         | Hospital Unique                                                                                                    | ?               |
| - Record Locator                                                             | Information on FollowUp moment                             |                         | Date of this rep                                                                                                    | 2014/11/14      |
| - Patient [8000] 155                                                         | For which follow-up moment are you entering data?          | ? Follow up at 100 days | Initials of fami                                                                                                    | fz              |
| followup 2                                                                   | Date of follow-up (last contact or date of death           |                         | Birth year of pa                                                                                                    | 1985            |
|                                                                              |                                                            |                         | Birth month of p                                                                                                    | April           |
| - Chapters & Sections                                                        |                                                            |                         |                                                                                                    |                 |
| + Key Administration                                                         |                                                            |                         |                                                                                                    |                 |
| Information on CRF                                                           |                                                            |                         |                                                                                                    |                 |
| +IPATIENT STATUS AT LAST CONTACT                                             |                                                            |                         |                                                                                                    |                 |
|                                                                              |                                                            |                         |                                                                                                    |                 |
| Defitelio administration                                                     |                                                            |                         |                                                                                                    |                 |
| Reason for withdrawing or stoppi                                             |                                                            |                         |                                                                                                    |                 |
| + CLINICAL RESPONSE                                                          |                                                            |                         |                                                                                                    |                 |
|                                                                              |                                                            |                         |                                                                                                    |                 |
|                                                                              |                                                            |                         |                                                                                                    |                 |
| + OTHER EVENTS                                                               |                                                            |                         |                                                                                                    |                 |
|                                                                              |                                                            |                         |                                                                                                    |                 |
| DDCAAICE .                                                                   |                                                            |                         |                                                                                                    | ₹ 200% <b>-</b> |
|                                                                              |                                                            |                         | ED ()                                                                                                    | 17:20           |
|                                                                              |                                                            |                         | н 🕄 🔹                                                                                                    | 29/04/2015      |

## - <u>sous-section Information on follow-up moment – Informations sur le moment du</u> <u>suivi :</u>

Date of the follow up (Last contact or date of death) - Date du suivi (dernier contact ou date du décès) : si le patient est en vie lors du dernier contact au jour 100, entrez la date de contact la plus proche du suivi du jour 100 post-greffe ; si le patient est décédé avant le jour 100, entrez la date de décès.

#### La saisie de données est dynamique ; les sections apparaîtront si nécessaire

et en fonction des informations déjà entrées (dans les formulaires d'enregistrement ou de suivi).

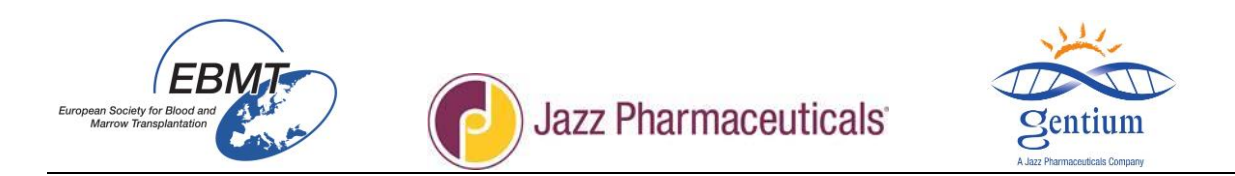

## III-2/ Remplissez la section PATIENT STATUS AT LAST CONTACT – STATUT DU PATIENT LORS DU DERNIER CONTACT :

| https://www.clinicalresearch.nl/ - VODPROJECT[NIS][EBMT]  | [S][defit8000jldemo][CIC:8000(9)] DataE - Windows Internet Explore | Fort Monthley Service (MC12017 Manhate comparisonal) | Microsoft Marel |                                                    |
|-----------------------------------------------------------|--------------------------------------------------------------------|------------------------------------------------------|-----------------|----------------------------------------------------|
| Data Entry Help Filter                                    |                                                                    |                                                      |                 | 12:08                                              |
| Resume with the <b>first</b> item in the <b>current</b> s | ection by pressing <b>Tab</b> (or click on any other iter          | n)                                                   |                 | <b>A</b>                                           |
|                                                           |                                                                    |                                                      |                 |                                                    |
| Index Editor Overview                                     |                                                                    |                                                      |                 |                                                    |
|                                                           | GO FOLLOWUP_RECORDS                                                | label                                                |                 | CIC DEMO                                           |
|                                                           | Index Administration                                               | 8000                                                 |                 | Patient Study Id 153<br>Specify your Cen TEST      |
| Period Leaster                                            | Patient                                                            | 153                                                  |                 | Hospital Unique 123<br>Date of this rep 2015/07/23 |
| Patient 180091 153                                        | PATIENT STATUS AT LAST CONTACT                                     |                                                      |                 | Initials of firs a                                 |
| foll wup 2                                                | Relapse?                                                           |                                                      |                 | Initials of fami null<br>Birth year of pa 1985     |
|                                                           | DLI (Donor Lymphocyte Infusion)?                                   | Relapse?                                             |                 | Birth month of p August                            |
| Chapters & Sections                                       | Has VOD been diagnosed since registration?                         | 1 No                                                 |                 |                                                    |
| +Key Administration                                       | Acute Graft versus Host Disease                                    | 2)Yes                                                |                 |                                                    |
| + Information on CRF                                      | Acute Graft versus Host Disease?                                   | No                                                   |                 |                                                    |
| Patient status at last contact                            |                                                                    |                                                      |                 |                                                    |
| Main cause of death                                       |                                                                    |                                                      |                 |                                                    |
| Acute Graft versus Host Disease                           |                                                                    |                                                      |                 |                                                    |
| Chronic Graft versus Host Disease                         |                                                                    |                                                      |                 |                                                    |
| + DEFITELIO ADMINISTRATION                                |                                                                    |                                                      |                 |                                                    |
| + CLINICAL RESPONSE                                       |                                                                    |                                                      |                 |                                                    |
| +SAE                                                      |                                                                    |                                                      |                 |                                                    |
| + OTHER EVENTS                                            |                                                                    |                                                      |                 |                                                    |
|                                                           |                                                                    |                                                      |                 |                                                    |
|                                                           |                                                                    |                                                      |                 |                                                    |
|                                                           |                                                                    |                                                      |                 |                                                    |
|                                                           |                                                                    |                                                      |                 |                                                    |
|                                                           |                                                                    |                                                      |                 |                                                    |
|                                                           |                                                                    |                                                      |                 |                                                    |
|                                                           |                                                                    |                                                      |                 | € 150% ▼                                           |
| leg 👩 🖸 🦉 🦳 💽                                             | X W                                                                | the second second                                    | FI              | R 🕐 🔺 🕏 🗊 🌵 12:06                                  |
|                                                           |                                                                    |                                                      |                 | 23/07/2015                                         |

## - sous-section Patient status at last contact :

| https://www.clinicalresearch.nl/ - VODPROJECT[NIS][EBMT]                                                                                                    | S][defit8000jldemo][CIC:8000(9)] DataE - Windows Internet E                                                                                                    | plorer         | after Second MCICL Maker competition | Manual Med     |                    |                                                                                                    | _ 0 <mark>_ X</mark>                                           |
|----------------------------------------------------------------------------------------------------|----------------------------------------------------------------------------------------------------|----------------|--------------------------------------|----------------|--------------------|----------------------------------------------------------------------------------------------------|----------------------------------------------------------------|
| Data Entry Help Filter                                                                                                    |                                                                                                    | 1              |                                      |                |                    | 12:0                                                                                                    | )9                                                             |
| Resume with the <b>first</b> item in the <b>current</b> s                                                                                                    | action by pressing <b>Tab</b> (or click on any other                                                                                                    | item)          |                                      | Browser/Server | 🐴 🖶 🥌 参<br>General | sterio de la constancia de la constancia | *                                                              |
| Index Editor Overview                                                                                                    |                                                                                                    |                |                                      |                |                    |                                                                                                    |                                                                |
| Create Delete Move pending modifications  Record Locator  Pending modifications  Record Locator  Pending modifications  Record Locator  Pending modification  Record Locator  Pending modification  Record Locator  Pending modification  Record Locator  Pending modification  Record Locator  Pending modification  Record Locator  Pending modification  Record Locator  Pending modification  Record Locator  Pending modification  Record Locator  Pending modification  Record Locator  Pending modification  Record Locator  Pending modification  Record Locator  Pending modification  Record Locator  Pending modification  Record Locator  Record Locator  Record L | Cic Patient Records Patient Patient P | No<br>No<br>No | Survival Status?                     |                |                    | CiC<br>Patient Study Id<br>Specify your Cen.<br>Hospital Unique<br>Initials of firs<br>Initials of firs<br>Birth year of pa<br>Birth month of p                                                                                                    | DEMO<br>153<br>TEST<br>123<br>201507/23<br>a<br>1985<br>August |
|                                                                                                    | <b>X</b>                                                                                                    |                |                                      | _              |                    | <b>2</b>                                                                                                    | ₹ 150% ▼<br>12:07                                              |
|                                                                                                    |                                                                                                    |                |                                      |                | PR                 | 🕜 🔹 🖻 🖻                                                                                                    | 23/07/2015                                                     |

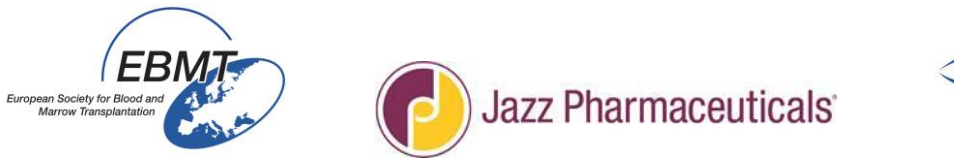

- Relapse *Rechute* : indiquez si le patient a présenté une rechute de la maladie sous-jacente en cliquant sur la réponse appropriée « No *Non* » ou « Yes *Oui* » ou « Unknown *Inconnu* ». Si « Yes » est sélectionné, entrez également la date de la première rechute.
- DLI (Donor lymphocyte infusion) Perfusion de lymphocytes du donneur : indiquez la date à laquelle la première DLI a été réalisée si elle est connue.
- Has VOD been diagnosed since registration Une MVO a-t-elle été diagnostiquée depuis la dernière visite : si le défibrotide était administré initialement pour une raison autre que la MVOs et que la MVOs est apparue ensuite, « Yes », sinon, cochez « No ».

Survival Status - *Statut de survie* : entrez les informations les plus récentes dont vous disposez. Le statut doit être le statut à la date du dernier contact et celle-ci doit être la date la plus récente à laquelle il était connu que le patient était en vie ou la date du décès s'il est connu que le patient est décédé ; veuillez donc sélectionner la réponse applicable « Alive – *En vie* », « Dead - *Décédé* » ou « Died before HSCT and after start of conditioning – *Décédé avant la GCSH et après le début du conditionnement* ».

## - Sous-section Main Cause of death – Cause principale du décès :

| https://www.clinicalresearch.nl/ - VODPROJECT[NIS][EBMT][                                                                                                    | S][defit8000jIdemo][CIC:8000(9)] DataE - Windows Internet Explore                                                                                                    | er in in            | after towar, MCRC Makes constitute, Mount Red                                                                                                    |                                                                                                  | _ 0 <u>_ X</u>                                   |
|----------------------------------------------------------------------------------------------------|----------------------------------------------------------------------------------------------------|---------------------|----------------------------------------------------------------------------------------------------|--------------------------------------------------------------------------------------------------|--------------------------------------------------|
| Data Entry Help Filter                                                                                                    |                                                                                                    | 1                   |                                                                                                    | 12:1                                                                                             | 2 2                                              |
| Resume with the first item in the current so<br>Index Editor Overview<br>Create Delete Move pending modifications                                               | Con by pressing Tab (or click on any other iter<br>Config 41 Follow up at 100 days post re<br>CFOLLOWUP_RECORDS<br>Index Administration<br>CIC                                                                                                    | m)<br>Iabel<br>8000 | Browser/Server General                                                                                                    | CIC<br>Patient Study Id<br>Specify your Cen                                                      | DEMO<br>153<br>TEST<br>132                       |
|                                                                                                    | Patient<br>PATIENT STATUS AT LAST CONTACT<br>Patient status at last contact<br>Patient status at last contact<br>Patient Status<br>Patient Status<br>Patient Status<br>Has VOD been diagnosed since registration?<br>Patient Patient Status<br>Main cause of death<br>Patient Versus Host Observe<br>Actife Ordinart Versus Host Observe | No<br>No<br>Yes     | Prain cause of Leath (check only one main cause)                                                                                                    | Date of this rep<br>Initials of firs<br>Initials of fami<br>Birth year of pa<br>Birth month of p | 123<br>2015/07/23<br>a<br>null<br>1985<br>August |
| Paliert status at last contact  Acute Graft versus Host Disease Chorac Graft versus Host Disease DEFITELIO ADMINISTRATION  CLINICAL RESPONSE  SAE  OTHER EVENTS | Acute Graft versus Host Disease?                                                                                                    | No                  | I Relapse or progression of original disease       Qisconday malgnancy       DFISCT related cause (check as many as appropriate)       4 Cell therapy (non HSCT) related       P Other       9 Unknown |                                                                                                  |                                                  |
| PROMISE                                                                                                    | <b>X</b>                                                                                                    |                     | FR                                                                                                    | ? • •                                                                                            | * 150% ·<br>12:11<br>23/07/2015                  |

- Main cause of death (check only one main cause)- Cause principale du décès (cochez une seule cause principale) : si le statut du patient au jour 100 était « Dead », cliquez sur une seule cause principale du décès dans la liste pour indiquer la cause principale du décès :
  - Relapse or progression of original disease Rechute ou progression de la maladie initiale
  - Secondary Malignancy *Cancer secondaire*
  - HSCT related cause *Cause liée à la GCSH* : dans ce cas, cochez également toutes les options qui s'appliquent :
  - Cell therapy (non-HSCT related) -Thérapie cellulaire (non liée à la GCSH) : précisez.
  - Other *Autre* : précisez.
  - Unknown *Inconnue*.

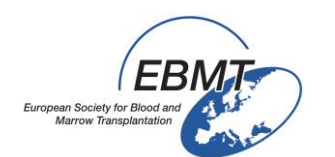

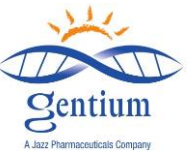

<u>Remarque : si le patient est décédé, un formulaire de déclaration d'EIG doit être</u> <u>rempli et envoyé aux coordonnées indiquées sur le formulaire dans les 24 heures</u> <u>suivant la prise de connaissance de l'événement.</u>

| https://www.clinicalresearch.nl/ - VODPROJECT[NIS][EBMT]                                                                                                    | [S][defit8000jidemo][CIC:8000(9)] DataE - Windows Internet Explore                                      | er                     | NAME AND ADDRESS OF TAXABLE PARTY.     | - Manual Mari  |                    |                                                                              | _ 0 <b>_</b> X                  |
|----------------------------------------------------------------------------------------------------|----------------------------------------------------------------------------------------------------|------------------------|----------------------------------------|----------------|--------------------|------------------------------------------------------------------------------|---------------------------------|
| Data Entry Help Filter                                                                                                    |                                                                                                    | 1                      |                                        |                |                    | 12:1                                                                         | 3                               |
| Resume with the <b>first</b> item in the <b>current</b> s Index Editor Overview                                                                                                    | ection by pressing Tab (or click on any other ite<br>Dynfil:44:Follow up at 100 days post-H             | <b>m)</b><br>SCT males |                                        | Browser/Server | 🐴 📄 🚥 参<br>General | info                                                                         | *                               |
| Create Delete Move pending modifications                                                                                                    | Index Administration<br>CIC<br>Patient                                                                  | 8000<br>153            |                                        |                |                    | Patient Study Id<br>Specify your Cen.<br>Hospital Unique                     | 153<br>TEST<br>123              |
| Record Locator     Patient [8000] 163     followup 2                                                                                                    | PATIENT STATUS AT LAST CONTACT<br>Patient status at last contact                                        | No                     |                                        |                |                    | Date of this rep<br>Initials of firs<br>Initials of fami<br>Birth year of pa | 2015/07/23<br>a<br>null<br>1985 |
| Chapters & Sections                                                                                                    | LI (Donor Lymphocyte Infusion)?     Las VOD been diagnosed since     registration?     Survival Status? | Yes<br>Dead            | -                                      |                |                    | Birth month of p                                                             | August                          |
| Antheration of CAP     Patient status at last contact     Patient status at last contact     Adar case of death     Adar case of death     Chronic Graft versus Host Disease     Chronic Graft versus Host Disease     DEFITELO ADMINISTRATION     CLINCAL RESPONSE     SAE | Main cause of death                                                                                     | HSCT relate            | d<br>GvHD?<br>1No<br>2Yes<br>9 Unknown |                |                    |                                                                              |                                 |
| OTHEREVENTS                                                                                                    | Acute oran versus nost Disease?                                                                         | 10                     |                                        |                |                    |                                                                              |                                 |
|                                                                                                    |                                                                                                    |                        |                                        |                |                    |                                                                              | R 150% ·                        |
| 💿 🧿 🖸 🙆 🚞 🙆                                                                                                    |                                                                                                    |                        |                                        |                | FF                 | : 😮 - 🕈 🛱                                                                    | 12:12<br>23/07/2015             |

- Si le décès est lié à la GCSH, cochez toutes les causes qui sont considérées comme ayant contribué à l'issue :
  - GvHD GvHD réaction du greffon contre l'hôte
  - infection
  - VOD MVO
  - Cardiac Toxicity *Toxicité cardiaque*
  - Pulmonary Toxicity Toxicité pulmonaire
  - Renal Toxicity *Toxicité rénale*
  - Rejection/poor graft function Rejet/dysfonction du greffon
  - Other transplant related cause of death Autre cause du décès lié à la greffe : précisez également.
- Vérifiez auprès de votre médecin car ces informations sont parfois difficiles à trouver dans le dossier du patient. En l'absence de maladie clinique, un décès causé par des complications ou des infections après la greffe est considéré comme lié à la GCSH. En présence d'une maladie clinique, si la maladie est en progression, le décès sera considéré comme lié à la rechute ou à la progression, même en cas de complications ou d'infections pendant la période post-greffe. Cependant, si la maladie était stable ou s'il y a eu une amélioration après la greffe et que le patient est décédé de complications ou d'infections, le décès doit être considéré comme lié à la GCSH.

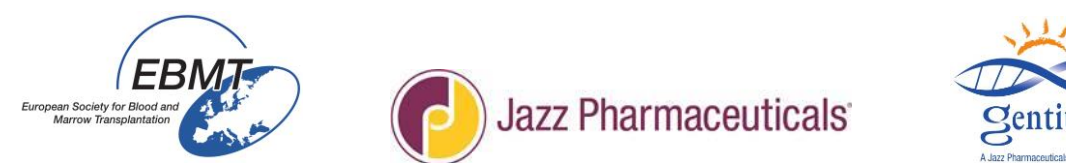

Un exemple de capture d'écran du cahier d'observation sur papier est présenté ci-dessous à titre de

|                                                                                                    | référence un                                                                                  | iquement :                                  |  |  |  |  |  |
|----------------------------------------------------------------------------------------------------|-----------------------------------------------------------------------------------------------|---------------------------------------------|--|--|--|--|--|
|                                                                                                    | PATIENT STATUS AT LAST                                                                        | CONTACT                                     |  |  |  |  |  |
| Relapse 🗆 YES 🗆 NO D                                                                               | ate of relapse                                                                                |                                             |  |  |  |  |  |
| DLI 🗆 YES 🗆 NO, If yes                                                                             | , date of 1st DLI (Donor Lymphocyte Inf                                                       | usion)                                      |  |  |  |  |  |
| Has VOD been diagnosed since last visit? UYES UNO (for off label use or if absent at registration) |                                                                                               |                                             |  |  |  |  |  |
| Survival Status: Alive                                                                             | Survival Status:Alive $\Box$ Dead $\Box$ Died before HSCT but after start conditioning $\Box$ |                                             |  |  |  |  |  |
| Date of follow-up (last contact or Date of death):                                                 |                                                                                               |                                             |  |  |  |  |  |
| Main cause of Death (check                                                                         | conly one main cause):                                                                        |                                             |  |  |  |  |  |
| Relapse or progression                                                                             | /persistent disease                                                                           |                                             |  |  |  |  |  |
| Secondary malignancy                                                                               |                                                                                               |                                             |  |  |  |  |  |
| HSCT related cause (c                                                                              | heck as many as appropriate) 🛛 🗌                                                              |                                             |  |  |  |  |  |
|                                                                                                    |                                                                                               |                                             |  |  |  |  |  |
|                                                                                                    |                                                                                               |                                             |  |  |  |  |  |
|                                                                                                    |                                                                                               |                                             |  |  |  |  |  |
| GVHD VES NO                                                                                        | Cardiac toxicity UVES UNO                                                                     | Principal protocol and the section TVES TNO |  |  |  |  |  |
|                                                                                                    |                                                                                               | Rejection poor grant function E TES EINO    |  |  |  |  |  |
|                                                                                                    |                                                                                               | Renal Toxicity LI TES LI NO                 |  |  |  |  |  |
| VOD LI YES LI NO                                                                                   | Other: UYES UNO                                                                               |                                             |  |  |  |  |  |
|                                                                                                    | Specify                                                                                       |                                             |  |  |  |  |  |
| Cell therapy (non HSC                                                                              | CT) related                                                                                   |                                             |  |  |  |  |  |
| Unknown                                                                                            |                                                                                               |                                             |  |  |  |  |  |
| Other                                                                                              |                                                                                               | Specify                                     |  |  |  |  |  |

## - Sous-section Acute graft versus host disease - Réaction du greffon contre l'hôte aiguë :

| https://www.clinicalresearch.nl/ - VODPROJECT[NIS][EBMT][S][defit8000jidemo]]  | (CIC:8000(9)] DataE - Windows Internet Explorer           |            | local Red                 | and the second second                                                                                                    | _ 0 <u>_ X</u>      |
|--------------------------------------------------------------------------------|-----------------------------------------------------------|------------|---------------------------|----------------------------------------------------------------------------------------------------|---------------------|
| Data Entry Help Filter                                                         | I                                                         |            |                           | [                                                                                                    | 12:15               |
| Resume with the first item in the current se                                   | ection by pressing <b>Tab</b> (or click on any other iten | n)         |                           | Pa.                                                                                                    | alle.               |
|                                                                                |                                                           |            | 7A                        | Here in the second second seco | J.                  |
|                                                                                |                                                           | wser/Serve |                           |                                                                                                    |                     |
| Index Editor Overview                                                          |                                                           |            |                           |                                                                                                    |                     |
|                                                                                |                                                           | label      |                           |                                                                                                    | DEMO                |
| A A 🤧 🕺 044 🔞                                                                  | Index Administration                                      | laber      |                           | Patient Study Id                                                                                                    | 153                 |
| Create Delete Move                                                             | CIC                                                       | 8000       |                           | Specify your Cen.                                                                                                    | TEST                |
| pending modifications                                                          | Patient                                                   | 153        |                           | Hospital Unique                                                                                                    | 123                 |
| - Record Locator                                                               | PATIENT STATUS AT LAST CONTACT                            |            |                           | Date of this rep                                                                                                    | 2015/07/23          |
| - Patient [8000] 153                                                           | Patient status at last contact                            |            |                           | Initials of firs                                                                                                    | a                   |
| > followup 2                                                                   | Relapse?                                                  | No         |                           | Birth year of pa                                                                                                    | 1985                |
|                                                                                | DLI (Donor Lymphocyte Infusion)?                          | No         |                           | Birth month of p                                                                                                    | August              |
| a Charles & Casting                                                            | Has VOD been diagnosed since registration?                | Yes        |                           |                                                                                                    |                     |
| Key Administration                                                             | Survival Status?                                          | Alive      |                           |                                                                                                    |                     |
| + roy rammed alon                                                              | Acute Graft versus Host Disease                           |            |                           |                                                                                                    |                     |
| + Information on CRF                                                           | Acute Graft versus Host Disease?                          | 1          |                           |                                                                                                    |                     |
| PATIENT STATUS AT LAST CONT                                                    |                                                           | <b>V</b>   | 8                         |                                                                                                    |                     |
| Patient status at last contact                                                 |                                                           | Acu        | te Graft versus Host Dise | ease?                                                                                                    |                     |
| Main cause of death                                                            |                                                           | 1          |                           |                                                                                                    |                     |
| Acute Graft versus Host Disease                                                |                                                           | 21         | 'es                       |                                                                                                    |                     |
| Chronic Craft versus Heat Direct                                               |                                                           |            |                           |                                                                                                    |                     |
|                                                                                |                                                           |            |                           |                                                                                                    |                     |
| + DEFITELIO ADMINISTRATION                                                     |                                                           |            |                           |                                                                                                    |                     |
| + CLINICAL RESPONSE                                                            |                                                           |            |                           |                                                                                                    |                     |
| + SAE                                                                          |                                                           |            |                           |                                                                                                    |                     |
| IOTHER EVENTS                                                                  |                                                           |            |                           |                                                                                                    | ×                   |
| ProMISe can not function correctly when the window dimensions are below 1000*7 | 750;PLEASE MAXIMIZE THE MAIN WINDOW                       |            |                           |                                                                                                    | <b>% 200%</b> 👻     |
| 🕘 🗿 🖸 🏉 🔚 🔼 😹 🕨                                                                |                                                           |            |                           | FR 🕐 🔺                                                                                                    | 12:14<br>23/07/2015 |

Cette section n'apparaîtra QUE SI le patient a reçu une GCSH allogénique (veuillez vérifier sur le formulaire électronique Registration Form – Section HSCT) :

- Indiquez si le patient a présenté ou non une réaction du greffon contre l'hôte aiguë en sélectionnant la réponse correspondante « Yes » ou « No ».
- Acute GvHD date of diagnosis Date du diagnostic de GvHD aiguë : si « Yes » est sélectionné, ajoutez la date du diagnostic. Dans une greffe conventionnelle avec déplétion en lymphocytes T du greffon ou dans les greffes non myéloablatives, la GvHD peut survenir au-delà du jour 100.

| For Blood and Constraints of the second second seco | Jazz Pharmaceuti                                                 | cals                | Sentiu<br>A.Jazz Pharmaceuticals Co | m<br>npany                   |
|----------------------------------------------------------------------------------------------------|------------------------------------------------------------------|---------------------|-------------------------------------|------------------------------|
| https://www.clinicalresearch.n/ - VODPROJECTINISJEBMTIJSJdefit8000jidemo<br>Data Entry Help Filter                                                                                                    | [(CIC:8000(9)] DataE - Windows Internet Explorer                 | a constituting. How | of Rod                              | 12:16                        |
| Resume with the <b>first</b> item in the <b>current</b> s                                                                                                    | ection by pressing <b>Tab</b> (or click on any other ite<br>B    | m)                  | General                             | nfo                          |
| Index Editor Overview                                                                                                    | DynFil:44:Follow up at 100 days post-HSCT males                  | 8000                | Patient Stu<br>Specify yo           | dy Id 153<br>ur Cen TEST     |
| Record Locator                                                                                                    | Patient                                                          | 153                 | Hospital U                          | nique 123<br>s rep 2015/07/2 |
|                                                                                                    | PATIENT STATUS AT LAST CONTACT<br>Patient status at last contact |                     | Initials of fi                      | rs a                         |
| followup 2                                                                                                    | Relapse?                                                         | No                  | Birth year of                       | of pa 1985                   |
|                                                                                                    | DLI (Donor Lymphocyte Infusion)?                                 | No                  | Birth month                         | of p August                  |
| - Chapters & Sections                                                                                                    | Has VOD been diagnosed since registration                        | ? Yes               |                                     |                              |
| + Key Administration                                                                                                    | Acute Graft versus Host Disease                                  | Allve               |                                     |                              |
| + Information on CRF                                                                                                    | Acute Graft versus Host Disease?                                 | Yes                 |                                     |                              |
| PATIENT STATUS AT LAST CONTACT                                                                                                    | If yes, date of aGvHD?                                           |                     |                                     |                              |
| Patient status at last contact                                                                                                    | Maximum grade of acute GvHD?                                     |                     | If yes, date of aGvHD?              |                              |
| Main cause of death                                                                                                    |                                                                  |                     | - (empty)                           | <b></b>                      |
|                                                                                                    |                                                                  |                     | 2015/07/23 ! (today)                | -                            |
| > Acute Grant versus Host Disease                                                                                                    |                                                                  |                     | (current value                      | e)                           |
| Chronic Graft versus Host Disease                                                                                                    |                                                                  |                     |                                     |                              |
| + DEFITELIO ADMINISTRATION                                                                                                    |                                                                  |                     |                                     |                              |
| +CLINICAL RESPONSE                                                                                                    |                                                                  |                     |                                     |                              |
| + ISAE                                                                                                    |                                                                  |                     |                                     |                              |
|                                                                                                    |                                                                  |                     |                                     |                              |
| T                                                                                                    |                                                                  |                     |                                     |                              |
|                                                                                                    | •                                                                |                     |                                     |                              |
|                                                                                                    |                                                                  |                     | ED (                                | <b>2</b>                     |

- Maximum grade of acute GvHD Grade maximal de la GvHD aiguë : indiquez le grade maximal de la GvHD en sélectionnant une réponse ci-dessous seulement :
  - 1
  - 11
  - 111
  - IV

Le grade global (ou le grade de l'atteinte cutanée, hépatique et/ou intestinale) doit être indiqué dans le dossier du patient. Le grade maximal pour la réaction du greffon contre l'hôte aiguë (aGvHD) est défini en fonction du stade de l'atteinte cutanée, hépatique et intestinale.

| ORGAN    |                   | STAGE          |                        |     |                       |  |
|----------|-------------------|----------------|------------------------|-----|-----------------------|--|
| Skin     | 1                 | Skin rash < 25 | % body surface         |     |                       |  |
|          | 2                 | Skin rash 25-5 | 0% body surface        |     |                       |  |
|          | 3                 | Skin rash >50% | % body surface         |     |                       |  |
|          | 4                 | erythroderma   |                        |     |                       |  |
| Liver    | 1                 | Bilirubin 34-5 | 0 micromol/L           |     |                       |  |
|          | 2                 | Bilirubin 51-1 | 02 micromol/L          |     |                       |  |
|          | 3                 | Bilirubin 103- | 255 micromol/L         |     |                       |  |
|          | 4                 | Bilirubin > 25 | 5 micromol/L           |     |                       |  |
| Gut      | 1                 | Diarrhoea volu | ume 501 - 1000 ml/day  |     |                       |  |
|          | 2                 | Diarrhoea volu | ime 1001 - 1500 ml/day |     |                       |  |
|          | 3                 | Diarrhoea volu | ime 1501 - 2000 ml/day | 6   |                       |  |
|          | 4                 | Severe pain wi | ith or w/o ileus       | *   | - 17.01.00 T - 17.001 |  |
| grade 1: | Skin stage 1 or 2 | AND            | Liver stage 0          | AND | Gut stage 0           |  |
| grade 2: | Skin stage 3      | OR             | Liver stage 1          | OR  | Gut stage 1           |  |
| grade 3: |                   |                | Liver stage 2 or 3     | OR  | Gut stage 2, 3 or 4   |  |
| grade 4: | Skin stage 4      | OR             | Liver stage 4          |     |                       |  |

(Przepiorka et al, Bone Marrow Transplantation 1995:15; 825-828)

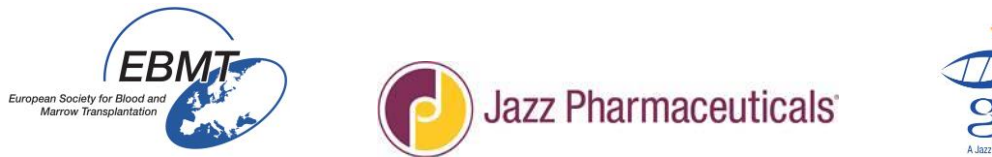

\_\_\_\_

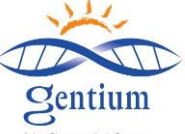

Un exemple de capture d'écran du cahier d'observation sur papier est présenté ci-dessous à titre de référence uniquement :

|         | ACUTE GRAFT-versus-HOST-DISEASE |           |                  |       |  |  |  |
|---------|---------------------------------|-----------|------------------|-------|--|--|--|
|         |                                 |           | □ NO             | □ YES |  |  |  |
| If yes, | Date of                         | diagnos   | is:/_            | _/    |  |  |  |
| Maxin   | ium gra                         | de of acu | te <u>GvHD</u> : |       |  |  |  |
| ΠI      |                                 |           | $\Box$ IV        |       |  |  |  |

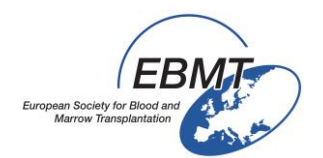

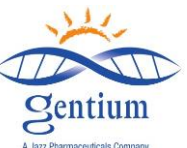

III-3/ Remplissez la section DEFITELIO ADMINISTRATION - ADMINISTRATION DE DEFITELIO : cette section est remplie UNIQUEMENT SI le patient a été traité par Defitelio<sup>®</sup>

| 🖉 https://www.clinicalresearch.nl/ - VODPROJECT[NIS][EBMT][S][defit8000jidemo][CIC:8000(9)] Data E - Windows Internet Explorer                                             |                  |                     |
|----------------------------------------------------------------------------------------------------|------------------|---------------------|
| Data Entry Help Filter [8000][DEMO][DEMO city]                                                                                                    |                  | 17:59 1             |
| Resume with the <b>first</b> item in the <b>current</b> section by pressing <b>Tab</b> (or click on any other item)                                                        | a.               |                     |
|                                                                                                    |                  | 150                 |
| Browser/Server General                                                                                                    | Info             |                     |
| Index Editor Overview DynFil:44:Follow up at 100 days post-HSCT males                                                                                                    |                  |                     |
|                                                                                                    | CIC              | DEMO                |
|                                                                                                    | Patient Study Id | 155                 |
| Create Delete Move pending modifications Patient 155                                                                                                    | Specify your Cen | Osp Bambini         |
| DEFITELIO ADMINISTRATION                                                                                                    | Hospital Unique  | ?                   |
| Record Locator     Defitelio administration                                                                                                    | Date of this rep | 2014/11/14          |
| Patient [8000] 155                                                                                                    | Initials of fami | y<br>fz             |
| E followup 2 Temporary withdrawal since registration form?                                                                                                    | Birth year of pa | 1985                |
| Reason for withdrawing or stopping treatment                                                                                                    | Birth month of p | April               |
| Chapters & Sections  Key Administration  Partient STATUS AT LAST CONTACT  Defitelio Administration  Reason for withdrawing or stoppi  CLINICAL RESPONSE  SAE  OTHER EVENTS |                  |                     |
| PROMISE                                                                                                    |                  | R 200% 🔻            |
| 1 1 1 1 1 1 1 1 1 1 1 1 1 1 1 1 1 1 1 1                                                                                                    | FR ? 🔺           | 17:58<br>29/04/2015 |

- Defitelio<sup>®</sup> administration status Statut d'administration de Defitelio<sup>®</sup> : vérifiez si le traitement par Defitelio<sup>®</sup> est en cours ou s'il est terminé. S'il est terminé, indiquez également la date à laquelle la dernière perfusion a été administrée au patient.
- Temporary withdrawal since last visit Interruption temporaire depuis la dernière visite : indiquez si le traitement par Defitelio<sup>®</sup> a été interrompu temporairement ou non et, le cas échéant, le nombre de jours d'interruption du traitement.

| https://www.clinicalresearch.nl/ - VODPROJECT[NIS][EBMT][S][defited]                                                                                                    | t8000jldemo][CIC:8000(9)] DataE - Windows Internet Explorer                                                                                                    | Automation, 1973033                               | Makes                 | Manager Wood         |                    |                                                                                                    | _ 0 _X                                                          |
|----------------------------------------------------------------------------------------------------|----------------------------------------------------------------------------------------------------|---------------------------------------------------|-----------------------|----------------------|--------------------|----------------------------------------------------------------------------------------------------|-----------------------------------------------------------------|
| Data Entry Help Filter                                                                                                    | 1                                                                                                    |                                                   |                       |                      |                    | 12:55                                                                                                    |                                                                 |
| Resume with the first item in the current section Index Editor Overview                                                                                                    | by pressing <b>Tab</b> (or click on any other item)                                                                                                    | ikes                                              |                       | IZ<br>Browser/Server | 🖓 🚍 🥣 🤣<br>General | Info                                                                                                    | 0500                                                            |
| Create Delete Move<br>Pending modifications<br>Proteint [8000] 163<br>Potient [8000] 163<br>Potient [8000] 163<br>Potient [8000] 163<br>Potient Status<br>Potient Status At LAST CONTACT<br>Potient Status At LAST CONTACT<br>Potient Status At | FOLLOWUP_RECORDS     Index Administration     CIC     CIC     Patient     DefineLiO AdMINISTRATION     DefineLiO Administration     all completed: administration status?     If completed: administration status?     If completed: administration status?     If comporery withdrawal since registration form?     If temporary withdrawal since registration form?     If temporary withdrawal since registration form?     If temporary withdrawal since registration form?     If temporary withdrawal since registration form?     If temporary withdrawal since registration form?     If temporary withdrawal since registration form?     If temporary withdrawal since registration form?     If temporary withdrawal since registration form?     If temporary withdrawal since registration form?     Observed to add the status of the status of the st | label DEMO 153 Completed treatment 2015/07/22 Vea | temporary withdrawal. | total No.days of     | withdrawal?        | CC<br>Patient Study Id.<br>Specify you Cen.<br>Hotast of this rep.<br>Initials of this rep.<br>Initials of Initial<br>Birth year of pat.<br>Birth year of pat.<br>Birth month of p. | DENO<br>153<br>153<br>1EST<br>123<br>9<br>a<br>1985<br>February |
| ProMSe can not function correctly when the window dimensions are                                                                                                    | below 1000*750;PLEASE MAXIMIZE THE MAIN WINDOW                                                                                                    |                                                   |                       |                      | F                  | a 🕐 - 🕫 🖽 i                                                                                                    | * 150% •<br>12:54<br>23/07/2015                                 |

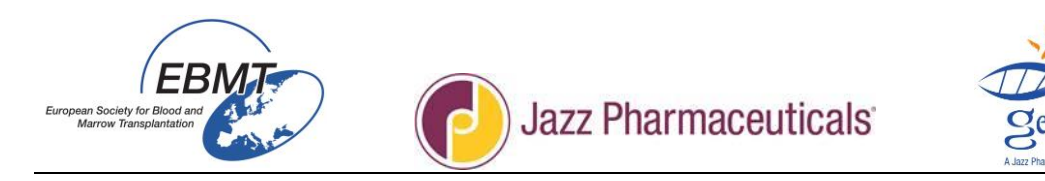

Si le traitement a été interrompu <u>ou</u> arrêté, cochez « Yes » pour une seule raison (s'il y a plusieurs raisons, cochez uniquement la raison principale) :

- VOD resolution *Résolution de la MVO*
- No improvement Pas d'amélioration
- Death Décès
- Hospital Discharge Sortie de l'hôpital
- Untoward reaction to Defitelio<sup>®</sup> Réaction indésirable à Defitelio<sup>®</sup> (dans ce cas, préciser le type de réaction qui est survenue. Si l'événement est grave, veuillez également remplir et envoyer le formulaire de déclaration d'EIG : pour les coordonnées, veuillez vous reporter à la dernière version des « Directives pour le remplissage du formulaire de déclaration d'EIG du registre »).
- Other *Autre* : veuillez préciser.

IMPORTANT : Si un patient a été inclus et traité par Defitelio<sup>®</sup> pour une autre raison qu'une MVOs et qu'ultérieurement, il a développé une MVOs après l'enregistrement pour laquelle un nouveau traitement par Defitelio<sup>®</sup> est prévu :

Dans ce cas, vous devez considérer le patient et son suivi comme il est expliqué ci-dessous :

- Defitelio Administration : sélectionnez Defitelio<sup>®</sup> Administration: Completed Treatment Administration de Defitelio<sup>®</sup> : traitement terminé.
- Entrez la date de la dernière perfusion à laquelle Defitelio<sup>®</sup> était administré pour une raison autre que la MVOs.
- À la question Reason for withdrawing or stopping treatment *Raison de l'interruption ou de l'arrêt du traitement* : sélectionnez Other et précisez MVOs diagnostiquée après l'enregistrement. Enregistrez le patient dans un nouveau formulaire d'enregistrement (veuillez vous reporter à la version la plus récente des Directives pour la saisie des données dans le formulaire électronique du registre, partie 1) avec un nouvel ID patient et enregistrez le patient comme inclus dans le bras MVOs. À la section commentaire, indiquez l'ID patient précédent utilisé dans le premier formulaire d'enregistrement.
- Si le patient est ré-inclus après une nouvelle GCSH, il doit signer à nouveau le FCE du registre ; sinon, cela n'est pas nécessaire.

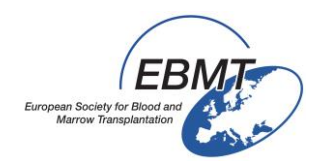

Jazz Pharmaceuticals

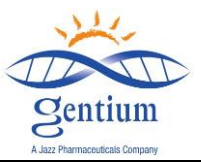

Un exemple de capture d'écran du cahier d'observation sur papier est présenté ci-dessous à titre de référence uniquement :

| <b>DEFITELIO<sup>®</sup> ADMINISTRATION</b><br>Defitelio <sup>®</sup> administration status? |                                                                                                    |
|----------------------------------------------------------------------------------------------|----------------------------------------------------------------------------------------------------|
| □ Ongoing treatment □ Completed (permanent withdrawal)                                       |                                                                                                    |
| If completed: Date of last infusion?<br>//                                                   |                                                                                                    |
| Temporary withdrawal since registration form?                                                |                                                                                                    |
| □ YES □ NO                                                                                   |                                                                                                    |
| lf temporary withdrawal, Total <u>No.days</u> of<br>withdrawal?                              |                                                                                                    |
| Reason for stopping treatment: *temporary or permanent                                       | Hospital discharge □ YES □ NO<br>Untoward reaction to Defitelio <sup>®</sup><br>□ YES □ NOSpecify: |
| VOD resolutionYESNONo improvementYESNODeathYESNO                                             | Other DYESDNO Specify:                                                                             |

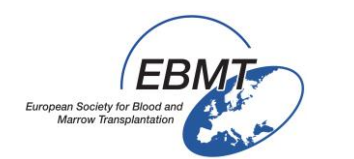

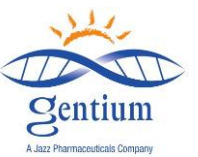

## III-4/ Remplissez la section CLINICAL RESPONSE - RÉPONSE CLINIQUE :

| C https://www.clinicalresearch.nl/ - VODPROJECT[NIS][EBMT][S][defit8000]idemo][CIC.8000(9)] DataE - Windows Internet Explorer |                                                                                                    | 0 <mark></mark> X   |
|----------------------------------------------------------------------------------------------------|----------------------------------------------------------------------------------------------------|---------------------|
| Data Entry Help Filter [8000][DEMO][DEMO city]                                                                                |                                                                                                    | 18:12               |
| Resume with the <b>first</b> item in the <b>current</b> section by pressing <b>Tab</b> (or click on any other item)           | a 🕰                                                                                                    |                     |
|                                                                                                    | the state of the state of the s | ALC.                |
| Browser/Server General                                                                                                    | Info                                                                                                    |                     |
| Index Editor Overview DynFil:44:Follow up at 100 days post-HSCT males                                                         |                                                                                                    |                     |
|                                                                                                    | CIC                                                                                                    | DEMO                |
|                                                                                                    | Patient Study Id                                                                                                    | 155                 |
| Create Delete Move pending modifications Patient 155                                                                          | Specify your Cen                                                                                                    | Osp Bambini         |
| CLINICAL RESPONSE                                                                                                    | Hospital Unique                                                                                                    | ?                   |
| VOD response                                                                                                    | Date of this rep                                                                                                    | 2014/11/14          |
| Patient [8000] 155 ( DRESOLUTION? )                                                                                           | Initials of fami                                                                                                    | y<br>fz             |
| followup 2 MOF response                                                                                                    | Birth year of pa                                                                                                    | 1985                |
| Multiple Organ Failure RESOLUTION?                                                                                            | Birth month of p                                                                                                    | April               |
| Charles a Casting                                                                                                    |                                                                                                    |                     |
| Chapters & Sections                                                                                                    |                                                                                                    |                     |
|                                                                                                    |                                                                                                    |                     |
| + Information on CKF                                                                                                    |                                                                                                    |                     |
| + PATIENT STATUS AT LAST CONTACT                                                                                              |                                                                                                    |                     |
| +DEFITELIO ADMINISTRATION                                                                                                    |                                                                                                    |                     |
|                                                                                                    |                                                                                                    |                     |
| VOD response                                                                                                    |                                                                                                    |                     |
|                                                                                                    |                                                                                                    |                     |
| MOP Tespuise                                                                                                    |                                                                                                    |                     |
| + SAE                                                                                                    |                                                                                                    |                     |
|                                                                                                    |                                                                                                    |                     |
|                                                                                                    |                                                                                                    |                     |
|                                                                                                    |                                                                                                    |                     |
|                                                                                                    |                                                                                                    | 🔍 200% 🔻 🖽          |
| 🚯 🗿 🖸 🦾 🔛 😣 🔜 🖉 🔊                                                                                                    | FR ? 🔺                                                                                                    | 18:10<br>29/04/2015 |

 VOD Resolution - Résolution de la MVO : si le patient a présenté une MVO (vérifiez dans le formulaire d'enregistrement), cochez la réponse appropriée « Yes » ou « No » pour indiquer si la MVO du patient s'est résolue.

-« Yes » doit être coché si au moment de l'enregistrement, le patient présentait une MVO qui était résolue lors du suivi du jour 100 ; si le patient a présenté une réponse de la MVO au cours des 100 jours, indiquez également la date de résolution de la MVO.

-« No » doit être coché si le patient présentait une MVO lors de l'enregistrement, mais que la MVO n'était pas résolue lors du suivi du jour 100.

| Index Editor Overview    |             | Dyn                                | Fil:40:Fo | llow up |
|--------------------------|-------------|------------------------------------|-----------|---------|
| SAVE                     | 019 👩       | QOFOLLOWUP_RECORDS                 | value     | label   |
|                          |             | CLINICAL RESPONSE                  |           |         |
| pending h                | nouncations | VOD response                       |           |         |
| - Record Locator         |             | VOD RESOLUTION?                    | 2         | Yes     |
| Patient [8000] 140       |             | Date of VOD resolution             |           | ļ       |
| followup 2               |             | MOF response                       |           |         |
|                          |             | Multiple Organ Failure RESOLUTION? | 2         |         |
| - Chapters & Sections    |             |                                    |           |         |
| +Key Administration      |             |                                    |           |         |
| +Information on CRE      |             |                                    |           |         |
|                          | CONTACT     |                                    |           |         |
|                          | CONTACT     |                                    |           |         |
| +DEFITELIO ADMINISTRATIC | DN          |                                    |           |         |
| CLINICAL RESPONSE        |             |                                    |           |         |
| VOD response             |             |                                    |           |         |
| MOF response             |             |                                    |           |         |
| + SAE                    |             |                                    |           |         |
| +OTHER EVENTS            |             |                                    |           |         |
| _                        |             |                                    |           |         |

 Did the MOF develop after patient's registration? - La DMV est-elle apparue après l'enregistrement du patient ? Cochez la réponse appropriée « Yes » ou « No ».

- « Yes » doit être coché UNIQUEMENT si le patient ne présentait pas de DMV lors de l'enregistrement, mais qu'il a développé une DMV entre l'enregistrement et le suivi du jour 100.

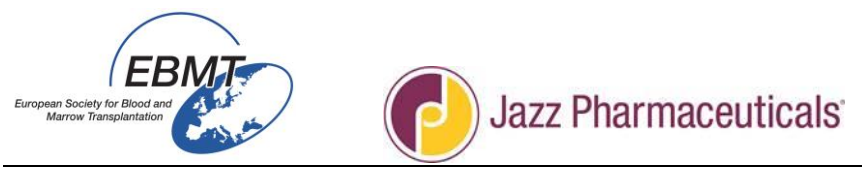

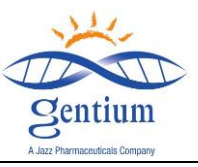

- « No » doit être coché dans tous les autres cas.

| Index Editor Overview                                                                                                    | DynFil:40:Follow up at 100 day:                              | 0 days post-HSCT females                                       |  |
|----------------------------------------------------------------------------------------------------|--------------------------------------------------------------|----------------------------------------------------------------|--|
| 🔒 🎍 👌 🛛 💵 023 👩                                                                                                    | COPERING FOLLOWUP_RECORDS                                    | valuelabel                                                     |  |
| Create Delete Move                                                                                                    | CLINICAL RESPONSE                                            |                                                                |  |
| pending modifications                                                                                                    | VOD response                                                 |                                                                |  |
| -Record Locator                                                                                                    | LOD RESOLUTION?                                              | 1 No                                                           |  |
| - Patient [8000] 140                                                                                                    | MOF response                                                 |                                                                |  |
| followup 2                                                                                                    | Did Multiple Organ Failure develop after patient registratio | ation?                                                         |  |
|                                                                                                    |                                                              | Did Multiple Organ Failure develop after patient registration? |  |
|                                                                                                    |                                                              | 1No                                                            |  |
| Chapters & Sections                                                                                                    |                                                              | 2Yes                                                           |  |
| + Key Administration                                                                                                    |                                                              |                                                                |  |
| +Information on CRF                                                                                                    |                                                              |                                                                |  |
| + PATIENT STATUS AT LAST CONTACT                                                                                                    |                                                              |                                                                |  |
| + DEFITELIO ADMINISTRATION                                                                                                    |                                                              |                                                                |  |
|                                                                                                    |                                                              |                                                                |  |
|                                                                                                    |                                                              |                                                                |  |
|                                                                                                    |                                                              |                                                                |  |
| MOF response                                                                                                    |                                                              |                                                                |  |
| +SAE                                                                                                    |                                                              |                                                                |  |
| + OTHER EVENTS                                                                                                    |                                                              |                                                                |  |
|                                                                                                    |                                                              |                                                                |  |
|                                                                                                    |                                                              |                                                                |  |
| Chapters & Sections  Key Administration  Formation on CRF  PATIENT STATUS AT LAST CONTACT  CUNICAL RESPONSE  OUD response  SAE  OTHER EVENTS |                                                              | 1No<br>2Yes                                                    |  |

 MOF resolution - Résolution de la DMV : si le patient présentait une DMV lors de l'inclusion dans l'étude ou à tout moment entre l'inclusion dans l'étude et le jour 100, cochez la réponse appropriée « Yes » ou « No » pour indiquer si la DMV s'est résolue.

- « Yes » doit être coché si le patient présentait une DMV lors de l'inclusion dans l'étude ou à tout moment entre l'inclusion dans l'étude et le suivi du jour 100 et qu'elle s'est résolue au cours des 100 jours.

- Dans ce cas, précisez le(s) système(s) affecté(s) et la date de résolution des dysfonctionnements de la DMV:
  - Renal *Rénal* : si l'option est sélectionnée, indiquez également la date de résolution du dysfonctionnement rénal.
  - Respiratory *Pulmonaire* : si l'option est sélectionnée, indiquez également la date de résolution du dysfonctionnement pulmonaire.
  - Cerebral *Cérébral* : si l'option est sélectionnée, indiquez également la date de résolution du dysfonctionnement cérébral.
  - Other *Autre* : si l'option est sélectionnée, entrez la date de résolution.

- « No » doit être coché si le patient présentait une DMV lors de l'enregistrement ou à tout moment entre l'enregistrement et le suivi du jour 100, mais que la DMV ne s'est pas résolue au cours des 100 jours.

| Index Editor Overview           |                                    |                          |
|---------------------------------|------------------------------------|--------------------------|
|                                 | GGFOLLOWUP_RECORDS                 | valuelabel               |
|                                 | CLINICAL RESPONSE                  |                          |
| pending modifications           | VOD response                       |                          |
| -Record Locator                 | VOD RESOLUTION?                    | 1 No                     |
| - Patient [8000] 140            | MOF response                       |                          |
| > followup 2                    | Multiple Organ Failure RESOLUTION? | 2 Yes                    |
|                                 | Renal resolution?                  | 2 Yes                    |
|                                 | Date of renal resolution           |                          |
| Chapters & Sections             | Respiratory resolution?            | Date of renal resolution |
| +Key Administration             | Cerebral resolution?               | = (empty)                |
| +Information on CRF             | Other MOF resolution?              | 2015/06/01! (today)      |
| +PATIENT STATUS AT LAST CONTACT |                                    | (current value)          |
| +DEFITELIO ADMINISTRATION       |                                    |                          |
| CLINICAL RESPONSE               |                                    |                          |
| VOD response                    |                                    |                          |
| MOF response                    |                                    |                          |
| + SAE                           |                                    |                          |
| +OTHER EVENTS                   |                                    |                          |
|                                 |                                    |                          |
|                                 |                                    |                          |

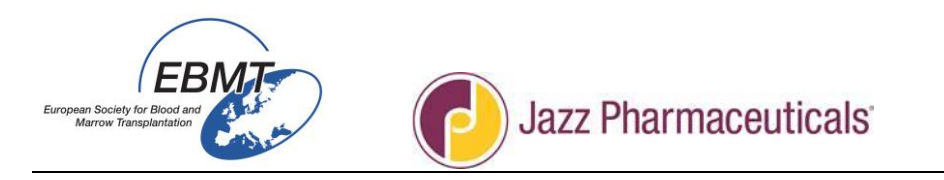

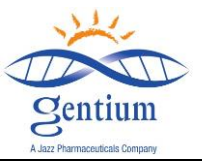

Un exemple de capture d'écran du cahier d'observation sur papier est présenté ci-dessous à titre de référence uniquement :

| CLINICAL RESPONSE                   |
|-------------------------------------|
|                                     |
| VOD RESOLUTION I YES INO            |
| If yes, Date://                     |
| Did MOF developed after patient     |
| registration? $\Box$ YES $\Box$ NO  |
|                                     |
| MOF RESOLUTION $\Box$ YES $\Box$ NO |
| Renal : $\Box$ YES $\Box$ NO        |
| Date/_/                             |
| Respiratory:  VES  NO               |
| Date//                              |
| Cerebral:  VES  NO                  |
| Date//                              |
| Other: $\Box$ YES $\Box$ NO         |
| Date//                              |
|                                     |

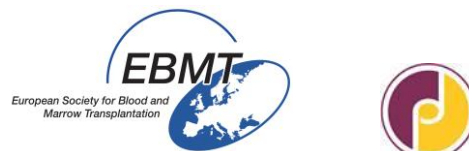

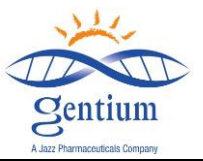

## III-5/ Remplissez la section SAE - EIG :

| C https://www.clinicalresearch.nl/ - VODPROJECT[NIS][EBMT][S][defit8000]demo][CIC8000(9]] DataE - Windows Internet Explorer | And a state of the state of the |                        |
|----------------------------------------------------------------------------------------------------|----------------------------------------------------------------------------------------------------|------------------------|
| Data Entry Help Filter [8000][DEMO][DEMO city]                                                                              |                                                                                                    | 18:20 2                |
| Resume with the <b>first</b> item in the <b>current</b> section by pressing <b>Tab</b> (or click on any other item)         | a 🔔                                                                                                    |                        |
|                                                                                                    | the state of the state of the s | J.                     |
| Browser/Server General                                                                                                    | Info                                                                                                    |                        |
| Index Editor Overview DynFil:44:Follow up at 100 days post-HSCT males                                                       |                                                                                                    |                        |
|                                                                                                    | CIC                                                                                                    | DEMO                   |
|                                                                                                    | Patient Study Id                                                                                                    | 155                    |
| Create Delete Move pending modifications Patient 155                                                                        | Specify your Cen                                                                                                    | Osp Bambini            |
| - Record Locator                                                                                                    | Date of this rep                                                                                                    | 2014/11/14             |
| Patient 180001 155     Serious Adverse Events     (SAFe)3                                                                   | Initials of firs                                                                                                    | У                      |
| Followup 2 Serious Adverse Events of Interest                                                                               | Initials of fami                                                                                                    | fz                     |
|                                                                                                    | Birth year of pa<br>Birth month of p                                                                                                    | 1985<br>April          |
|                                                                                                    | Dirar monar or p                                                                                                    | 7 (prii                |
| Chapters & Sections                                                                                                    |                                                                                                    |                        |
|                                                                                                    |                                                                                                    |                        |
|                                                                                                    |                                                                                                    |                        |
| + PATIENT STATUS AT LAST CONTACT                                                                                            |                                                                                                    |                        |
| +DEFITELIO ADMINISTRATION                                                                                                   |                                                                                                    |                        |
| + CLINICAL RESPONSE                                                                                                    |                                                                                                    |                        |
| sae                                                                                                    |                                                                                                    |                        |
| Serious Adverse Events                                                                                                    |                                                                                                    |                        |
| Serious Adverse Events of Interest                                                                                          |                                                                                                    |                        |
|                                                                                                    |                                                                                                    |                        |
| (±) maximum (±)                                                                                                    |                                                                                                    |                        |
|                                                                                                    |                                                                                                    |                        |
|                                                                                                    |                                                                                                    | € 200% ▼               |
| 🕙 🧿 🖸 🦾 🚆 💹 🖳                                                                                                    | FR ? 🔺                                                                                                    | 18:18 18:18 29/04/2015 |

## - sous-section Serious Adverse Event - Événement indésirable grave :

Indiquez si un ou plusieurs événements indésirables GRAVES sont survenus au cours du suivi de 100 jours. Remarque : tous les événements graves doivent être déclarés, quelle que soit la relation avec Defitelio<sup>®</sup>, ainsi que pour les patients recevant des soins de soutien ou un autre traitement, et pas seulement pour les patients traités par Defitelio<sup>®</sup>.

# Si « Yes » est sélectionné, assurez-vous qu'un formulaire de déclaration d'EIG a été envoyé aux coordonnées indiquées sur le formulaire dans les 24 heures suivant la prise de connaissance de l'événement.

Pour les critères de gravité des événements indésirables graves et pour les directives pour le remplissage du formulaire de déclaration d'EIG, veuillez vous reporter à la version la plus récente des Directives pour le remplissage du formulaire de déclaration d'EIG DFVOD-2013-03-REG.

Un exemple de capture d'écran du cahier d'observation sur papier est présenté ci-dessous à titre de référence uniquement :

| ANY SERIOUS ADVER                                                      | SE EVENTS (SAEs) since last visit?                                 |
|------------------------------------------------------------------------|--------------------------------------------------------------------|
| □ NO                                                                   |                                                                    |
| □ YES                                                                  |                                                                    |
| if YES complete in detail (<br>OR A SCANNED COPY<br>INFORMATION LISTEI | the SAE FORM and SEND A FAX<br>TO THE CONTACT<br>) ON THE SAE FORM |

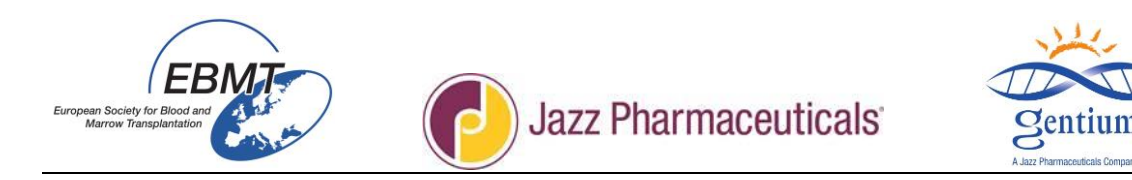

## <u>Sous-section Serious Adverse Event of Interest - Événement indésirable grave</u> <u>d'intérêt :</u>

Si "Yes" est sélectionné, indiquez dans « sequence number of the SAE of interest - *numéro séquentiel de l'EIG d'intérêt* » un numéro par ordre chronologique. Par conséquent, commencez la numérotation par « 1 », et si vous avez besoin de déclarer un autre EIG d'intérêt ultérieurement, incrémentez le chiffre à « 2 », puis « 3 », etc.

| https://www.clinicalresearch.nl/ - VOOPROJECT[NIS][EBMT][5][defit8000jidemo][0 | X: 8000(9)) Data6 - Windows Internet Explorer -       | and a state of the local division of the | Red                |                  | - 0 <b>- X</b> |
|--------------------------------------------------------------------------------|-------------------------------------------------------|------------------------------------------|--------------------|------------------|----------------|
| Data Entry Help Ellter                                                         | [8000][DEMO][DEMO city]                               |                                          |                    |                  | 18:39          |
| Resume with the <b>first</b> item in the <b>current</b> se item)               | ction by pressing <b>Tab</b> (or click on any other   |                                          | A 🖯 🥯              | 🗢 💠              | *              |
| Index Editor Overylew                                                          | Bi<br>DynFil:44:Follow up at 100 days post-HSCT makes | rowser/Serve                             |                    | Info             |                |
| BAVE 018 CO                                                                    | G FOLLOWUP_RECORDS                                    | label                                    |                    | CIC              | DEMO           |
|                                                                                | CIC                                                   | 8000                                     |                    | Patient Study Id | 155            |
| Create Delete Move pending modifications                                       | Patient                                               | 155                                      |                    | Specify your Cen | Osp Bambini    |
|                                                                                | SAE                                                   |                                          |                    | Hospital Unique  | ?              |
| - Record Locator                                                               | Serious Adverse Events                                |                                          |                    | Date of this rep | 2014/11/14     |
| Patient [8000] 155                                                             | ANY SERIOUS ADVERSE EVENTS (SAEs)                     | ? Yes                                    |                    | Initials of firs | y              |
| Followup 2                                                                     | Serious Adverse Events of Interest                    |                                          |                    | Didhars of famil | 12             |
| SAEs of interest 1                                                             | Did any SAE of interest occur since the transpla      | nt2 Yes                                  |                    | Binn year of da  | April          |
|                                                                                | Sequence number of the SAE of interest                | 8.                                       | 0 0 0              | P                | Chin           |
|                                                                                |                                                       |                                          | (minut)            |                  |                |
| - Chanters & Sections                                                          |                                                       |                                          | (married)          | IN ONE of        |                |
| Key Administration                                                             | N 100                                                 |                                          | Sequence number of | THE SAE OF       |                |
| 1                                                                              |                                                       |                                          | interest           |                  |                |
| + Information on CRF                                                           |                                                       |                                          |                    |                  |                |
| + PATIENT STATUS AT LAST CONTACT                                               |                                                       |                                          |                    | 1                |                |
| IDEELTELIO ADMINISTRATION                                                      |                                                       |                                          |                    |                  |                |
|                                                                                |                                                       |                                          |                    |                  |                |
| + CLINICAL RESPONSE                                                            |                                                       |                                          |                    |                  |                |
| ISAE                                                                           |                                                       |                                          |                    |                  |                |
| Serious Adverse Events                                                         |                                                       |                                          |                    |                  |                |

| er <u>v</u> iew | D  | ynFil:43:SAE of interest                          |       |
|-----------------|----|---------------------------------------------------|-------|
| 018             | QC | SAEs_of_INTEREST                                  | label |
|                 |    | CIC                                               | DEMO  |
| a modifications |    | Patient                                           | 155   |
| 5               |    | SERIOUS ADVERSE EVENTS OF INTEREST                |       |
|                 |    | Serious Adverste Events of Interest               |       |
|                 |    | Sequence number of the SAE of interest            | 1     |
|                 |    | Late SAE of interest started                      |       |
| 1               |    | Which type of SAE of interest occured?            |       |
|                 |    | Would you like to report another SAE of interest? |       |
|                 |    |                                                   |       |
|                 |    |                                                   |       |
|                 |    |                                                   |       |

Entrez également la date d'apparition et le type de l'EIG d'intérêt déclaré :

- Bleeding Saignement : si « Yes » est sélectionné, précisez également la localisation.
- Hypotension
- Coagulopathy Coagulopathie
- Allergic/Hypersensitivity reactions Réactions allergiques/d'hypersensibilité
- Injection site reaction Réaction au site d'injection
- Infection : si « Yes » est sélectionné, précisez également la localisation et le type d'infection.
- Thromboembolic events Événements thromboemboliques

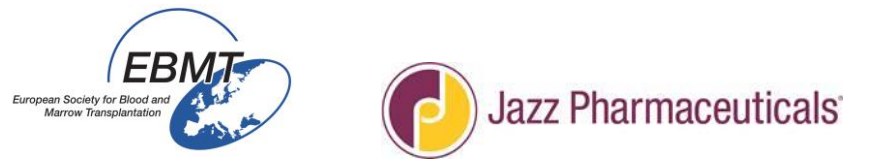

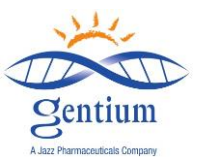

|    |                                       |                       |                                                   |            |            | Data Entry                                | Browser/Se |
|----|---------------------------------------|-----------------------|---------------------------------------------------|------------|------------|-------------------------------------------|------------|
|    | Index <u>Editor</u> Over <u>v</u> iew |                       | DynFil:43:SAE of interest                         | valuo      | labol      |                                           |            |
|    |                                       | SAVE 030 📀            |                                                   | value      | label      |                                           |            |
| Cr | eate Delete Move                      | pending modifications | CIC                                               | 8000       | DEMO       |                                           |            |
| -  | Record Locator 🖸                      |                       | Patient                                           | 140        | 140        |                                           |            |
|    | - • Patient [8000] 140                |                       | SERIOUS ADVERSE EVENTS OF INTEREST                |            |            |                                           |            |
|    | -followup 2                           |                       | Serious Adverste Events of Interest               |            |            |                                           |            |
| >  | SAEs of interest 1                    |                       | Sequence number of the SAE of interest            | 1          | 1          |                                           |            |
|    |                                       |                       | Date SAE of interest started                      | 2015/06/01 | 2015/06/01 |                                           |            |
| -  | Chapters & Sections                   |                       | Bleeding site                                     | 1          |            |                                           |            |
|    | +Key Administration                   |                       | Would you like to report another SAE of interest? |            |            | Bleeding site                             |            |
| >  | -SERIOUS ADVERSE EVENTS               |                       |                                                   |            |            | 10005103Bleeding (other)                  |            |
| >  | Serious Adverste Events of I          | nterest               |                                                   |            |            | 10017936 Bleeding gastrointestinal        |            |
|    | Senous Adversie Evenis of i           | Therest               |                                                   |            |            | 10022049 Injection site bleeding          |            |
|    |                                       |                       |                                                   |            |            | 10037313 Pulmonary alveolar haemorrhage   |            |
|    |                                       |                       |                                                   |            |            | 10046564 Urinary tract bleeding           |            |
|    |                                       |                       |                                                   |            |            | 10051109Catheter site bleeding            |            |
|    |                                       |                       |                                                   |            |            | 1007123Cerebral bleeding                  |            |
|    |                                       |                       |                                                   |            |            | 10071870 Pulmonan/ bleeding               |            |
|    |                                       |                       |                                                   |            |            | 10071910Upper gastrointestinal bleeding   |            |
|    |                                       |                       |                                                   |            |            | reer to to oppor gast of Rebuild blocking |            |

Si vous devez déclarer un autre EIG, procédez de la même façon.

Un exemple de capture d'écran du cahier d'observation sur papier est présenté ci-dessous à titre de référence uniquement :

| SERIOUS ADVERSE EVENTS OF INTEREST             |                                                 |  |  |  |  |  |
|------------------------------------------------|-------------------------------------------------|--|--|--|--|--|
| Did a SAE of interest occur since last visit?  | □ YES □ NO                                      |  |  |  |  |  |
|                                                |                                                 |  |  |  |  |  |
| Sequence number of the SAE of interest :       |                                                 |  |  |  |  |  |
| Date SAF of interest started?                  | 1 1                                             |  |  |  |  |  |
| Date SAL OF Interest started:                  | //                                              |  |  |  |  |  |
| Bleeding                                       | □ Site:                                         |  |  |  |  |  |
| Hypotension                                    |                                                 |  |  |  |  |  |
| Coagulopathy                                   |                                                 |  |  |  |  |  |
| Allergic/Hypersensitivity reactions            |                                                 |  |  |  |  |  |
| Injection site reaction                        |                                                 |  |  |  |  |  |
| Infection                                      | □ Site:                                         |  |  |  |  |  |
| Thromboembolic events                          |                                                 |  |  |  |  |  |
| If any Yes, please complete in detail the SA   | E FORM and submit to the Drug Safety Department |  |  |  |  |  |
| *if several episodes please indicate each date |                                                 |  |  |  |  |  |
|                                                |                                                 |  |  |  |  |  |

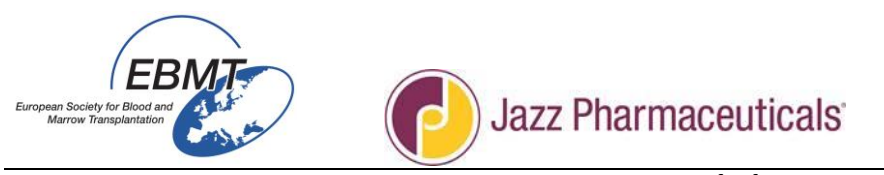

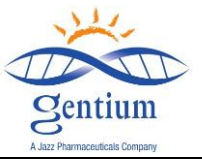

## III-6/ Remplissez la section OTHER EVENTS - AUTRES ÉVÉNEMENTS :

## - <u>sous-section Pregnancy and Lactation - Grossesse et allaitement :</u> (pour les patientes)

| Index <u>Editor</u> Over <u>v</u> iew    | DynFil:40:Follow up                         | at 100 days | post-HSCT females                     |                                   |
|------------------------------------------|---------------------------------------------|-------------|---------------------------------------|-----------------------------------|
| 🔒 🍰 🤧 🛛 💵 🛛 🖓 🐼                          | COFOLLOWUP_RECORDS                          | valuelabe   |                                       |                                   |
| Create Delete Move pending modifications | OTHER EVENTS                                |             |                                       |                                   |
| - Decord Lecotor                         | Pregnancy and Lactation                     |             |                                       |                                   |
|                                          |                                             |             |                                       |                                   |
| Patient [8000] 140                       | LACTATION?                                  |             | PREGNANCY?                            |                                   |
| followup 2                               | Concomitant Medication                      |             | 1 NO                                  | *If Yes is selected, please also  |
|                                          | CONCOMITANT MEDICATION?                     |             | 2 Yes                                 | complete and submit the pregnancy |
| - Chapters & Sections                    |                                             |             | 7 Not applicable (patient is a child) |                                   |
| + Key Administration                     | CIC number of the 1st HSC1 when known       |             |                                       |                                   |
|                                          | Commente to the Follow Up Form at 100 days  |             |                                       |                                   |
|                                          | Nort follow up is due at 6 MONTHS POST HSCT |             |                                       |                                   |
| +PATIENT STATUS AT LAST CONTACT          | Next follow-up is due at 0 MONTHS POST HSCI |             |                                       |                                   |
| + DEFITELIO ADMINISTRATION               |                                             |             |                                       |                                   |
| + CLINICAL RESPONSE                      |                                             |             |                                       |                                   |
| + SAE                                    |                                             |             |                                       |                                   |
| OTHER EVENTS                             |                                             |             |                                       |                                   |
| Pregnancy and Lactation                  |                                             |             |                                       |                                   |
| Concomitant Medication                   |                                             |             |                                       |                                   |
| Comments                                 |                                             |             |                                       |                                   |
|                                          |                                             |             |                                       |                                   |

- Indiquez si la patiente était enceinte au jour 100 et en cas de réponse positive, remplissez et envoyez le formulaire de déclaration de grossesse dans les 24 heures suivant la prise de connaissance.
- Indiquez si la patiente allaitait au jour 100 et en cas de réponse positive, remplissez et envoyez le formulaire de déclaration de grossesse dans les 24 heures suivant la prise de connaissance.

Un exemple de capture d'écran du cahier d'observation sur papier est présenté ci-dessous à titre de référence uniquement :

| PREGNANCY*                                                                    | LACTATION            |
|-------------------------------------------------------------------------------|----------------------|
| 🗆 YES 🗆 NO                                                                    | $\Box$ YES $\Box$ NO |
| *If Yes is selected, please<br>also complete and submit<br>the pregnancy form |                      |

### Sous-section Concomitant medication - Traitements concomitants :

Indiquez dans cette section tous les traitements concomitants pertinents reçus par le patient pendant que le MVO est en cours de traitement (y compris les soins de soutien) ou en général pendant que le patient est inclus dans l'étude, jusqu'au jour 100.

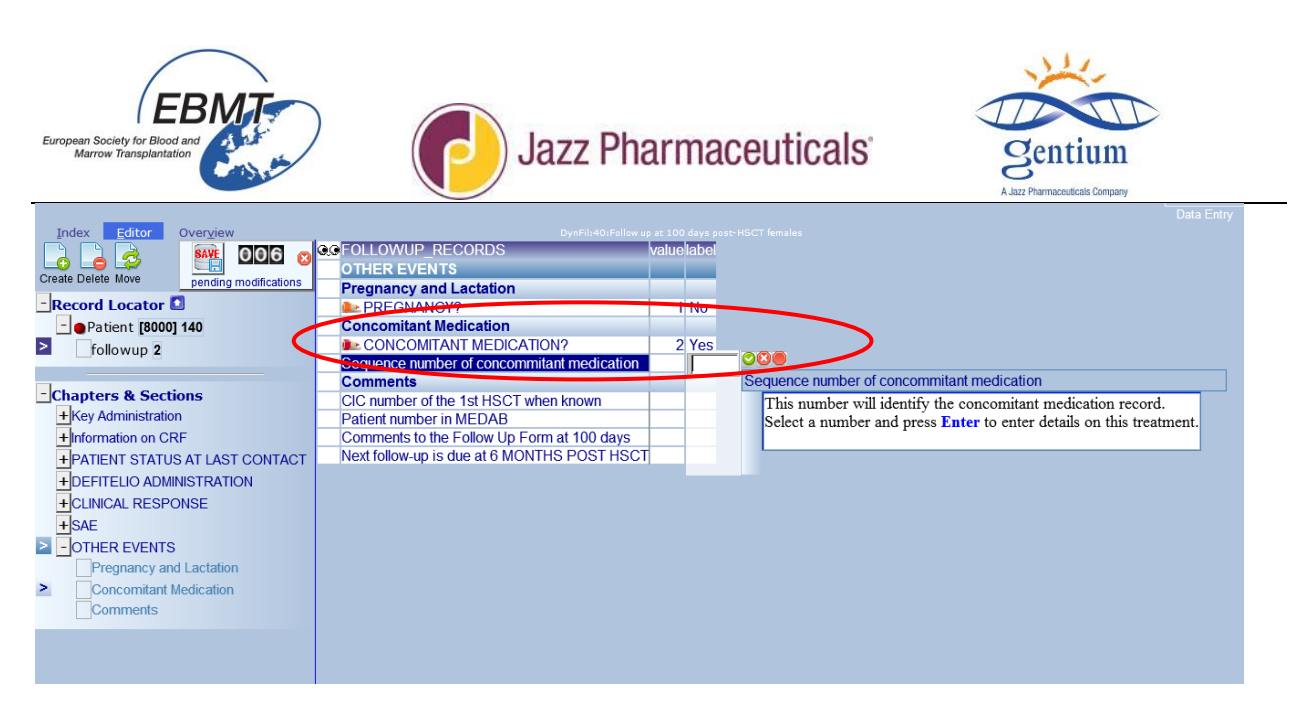

Si « Yes » est sélectionné, indiquez dans « sequence number of concomitant medication - *Numéro séquentiel du traitement concomitant* » un numéro par ordre chronologique. Par conséquent, commencez la numérotation par « 1 », et si vous avez besoin de déclarer un autre traitement concomitant ultérieurement, incrémentez le chiffre à « 2 », puis « 3 », etc.

| Index Editor Overview DynFill+7/Concommitant medication |                                              |            |                                                 |  |
|---------------------------------------------------------|----------------------------------------------|------------|-------------------------------------------------|--|
|                                                         | CONCOMITANT_MEDICATION                       | valuelabel |                                                 |  |
|                                                         | Index Administration                         |            |                                                 |  |
| pending modifications                                   | CIC                                          | 8000 DEMO  |                                                 |  |
| -Record Locator                                         | Patient                                      | 140 140    |                                                 |  |
| - Patient [8000] 140                                    | Concomitant medication given                 |            |                                                 |  |
| - followup 2                                            | Concomitant medication given                 |            |                                                 |  |
| Concomitant Medication 1                                | Sequence number of concomitant medication    | (11)       |                                                 |  |
|                                                         | Medicinal product                            |            | Medicinal product                               |  |
|                                                         | Medicinal product, daily dose                |            |                                                 |  |
| Chapters & Sections                                     | Medicinal product unit                       |            | 1 Antithrombotic agents (other)                 |  |
| + Key Administration                                    | Duration (in days) of medicin administration |            | B01AA Vit. K antagonists (other)                |  |
| Concomitant medication given                            | Indication for medicinal product             |            | B01AA03 Warfarin                                |  |
| Concomitant medication given                            | Additional concomitant medication given?     |            | B01AB Heparin group (other)                     |  |
|                                                         |                                              |            | BU1ABU1 Heparin                                 |  |
|                                                         |                                              |            | B01AB02 Antithrombin                            |  |
|                                                         |                                              |            | BUTABU4 Dateparin                               |  |
|                                                         |                                              |            | B01AD Enzymes (ether)                           |  |
|                                                         |                                              |            | B01AD Enzymes (other)<br>B01AD02tBA (Attenlace) |  |
|                                                         |                                              |            | B01AD02 II A (Allepiase)                        |  |
|                                                         |                                              |            | B01AE Direct thrombin inhibitors                |  |
|                                                         |                                              |            | B01AE01 Desirudin                               |  |
|                                                         |                                              |            | B01AE07 Dabigatran                              |  |
|                                                         |                                              |            | B01AF Direct factor Xa inhibitors (other)       |  |
|                                                         |                                              |            | B01AF01 Rivaroxaban                             |  |
|                                                         |                                              |            | H02 Corticosteroids for systemic use (other)    |  |
|                                                         |                                              |            | H02AB Glucocorticoids (other)                   |  |
|                                                         |                                              |            |                                                 |  |

Parmi les traitements concomitants pertinents, assurez-vous d'indiquer le traitement thrombolytique, le traitement anticoagulant (incluant les inhibiteurs directs de la thrombine et du facteur Xa) et les corticoïdes. Entrez les informations suivantes :

- Nom du médicament
- Dose quotidienne
- Unité de dose
- Durée de traitement (en jours)
- Indication

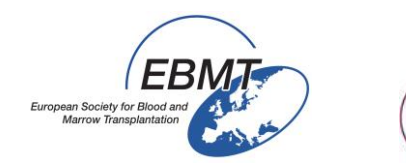

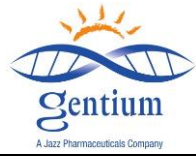

Un exemple de capture d'écran du cahier d'observation sur papier est présenté ci-dessous à titre de référence uniquement :

| CONCOMITANT MEDICATIONS                         | □ NO |
|-------------------------------------------------|------|
| Sequence number of the concomitant medication : |      |
| Medicinal product                               |      |
| Medicinal product daily dose?                   |      |
| Medicinal product unit?                         |      |
| Medicinal product duration (in days)?           |      |
|                                                 |      |
| Medicinal product indication                    |      |
| *if several please indicate each                |      |

## Sous-section Comments - Commentaires :

| https://www.clinicalresearch.nl/ - VODPROJECT[NIS][EBMT][S][defit8000jldemo] | [CIC:8000(9)] DataE - Windows Internet Explorer                       | and the second second                                                                                                    |       |                                      |                    |
|------------------------------------------------------------------------------|-----------------------------------------------------------------------|----------------------------------------------------------------------------------------------------|-------|--------------------------------------|--------------------|
| <u>Data Entry</u> <u>H</u> elp <u>F</u> ilter                                | [8000][DEMO][DEMO city]                                               |                                                                                                    |       |                                      | 18:50 3            |
| Resume with the <b>first</b> item in the <b>current</b> set item)            | ection by pressing <b>Tab</b> (or click on any other                  |                                                                                                    | A 🖶 📼 | 🗢 🔶                                  | ÷                  |
| Index Editor Overview                                                        | DynFil:44:Follow up at 100 days post-HSCT males                       | Browser/Server                                                                                                    |       | Info                                 | DEMO               |
| Create Delete Move                                                           | CIC<br>Patient                                                        | 8000                                                                                                    |       | Patient Study Id<br>Specify your Cen | 155<br>Osp Bambini |
| -Record Locator                                                              | OTHER EVENTS Pregnancy and Lactation                                  |                                                                                                    |       | Hospital Unique<br>Date of this rep  | ?<br>2014/11/14    |
| Patient [8000] 155     followup 2                                            |                                                                       |                                                                                                    |       | Initials of firs<br>Initials of fami | y<br>fz            |
| SAEs of interest 1                                                           | Comments                                                              |                                                                                                    |       | Birth year of pa<br>Birth month of p | April              |
| -Chapters & Sections                                                         | Patient number in MEDAB<br>Comments to the Follow Up Form at 100 days |                                                                                                    |       |                                      |                    |
|                                                                              | Next follow-up is due at 6 MONTHS POST IS                             |                                                                                                    |       |                                      |                    |
| + DEFITELIO ADMINISTRATION                                                   |                                                                       |                                                                                                    |       |                                      |                    |
| +CLINICAL RESPONSE                                                           |                                                                       |                                                                                                    |       |                                      |                    |
| Serious Adverse Events                                                       |                                                                       |                                                                                                    |       |                                      |                    |
| Serious Adverse Events of Interest                                           |                                                                       |                                                                                                    |       |                                      |                    |
|                                                                              |                                                                       |                                                                                                    |       |                                      | ₹ 200% <b>–</b>    |
|                                                                              |                                                                       |                                                                                                    |       | FR 🕐 🔺                               | 3 € 18:49          |
|                                                                              |                                                                       | and the second second se |       |                                      | 29/04/2015         |

- CIC number of the 1st HSCT when known Numéro CIC de la 1<sup>re</sup> GCSH s'il est connu : si le patient est déjà enregistré dans le projet Med-AB de l'EBMT, entrez ici le code de ce centre. Si le patient a reçu antérieurement une greffe dans un autre centre, le numéro CIC sera celui du premier centre.
- Patient number in MEDAB Numéro du patient dans Med-AB: si le patient est déjà enregistré dans le projet Med-AB de l'EBMT, entrez ici le <u>code du patient</u> utilisé dans le projet Med-AB.

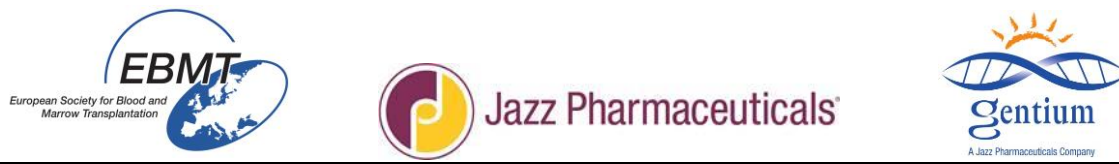

- Comments to the follow up Day 100 Commentaires pour le suivi du jour 100 : champ de texte libre.
- Next follow-up is due at 6 Months post HSCT Le prochain suivi doit être effectué à M6 post-greffe : variable automatique qui calcule et indique la date à laquelle le prochain formulaire doit être rempli dans : « VOD project 6 months post HSCT Follow-up ».

## III-7/ Sauvegardez le formulaire de suivi :

| https://www.clinicalresearch.nl/ - VODPROJECT[NIS][EBMT][S][defit8000jldemo]] | CIC:8000(9)] DataE - Windows Internet Explorer       | sequences - Madan I And |       |                         |                     |
|-------------------------------------------------------------------------------|------------------------------------------------------|-------------------------|-------|-------------------------|---------------------|
| <u>Data Entry</u> <u>H</u> elp <u>F</u> ilter                                 | [8000][DEMO][DEMO city]                              |                         |       |                         | 18:53 2             |
| Resume with the <b>first</b> item in the <b>current</b> set item)             | ection by pressing <b>Tab</b> (or click on any other |                         | A 🖶 📼 | 🗢 💠                     | ÷                   |
| Index Editor Overview                                                         |                                                      |                         |       |                         |                     |
|                                                                               |                                                      | label<br>8000           |       | CIC<br>Patient Study Id | DEMO                |
| Create Delete Move pending rodifications                                      | Patient                                              | 155                     |       | Specify your Cen        | Osp Bambini         |
|                                                                               | OTHER EVENTS                                         |                         |       | Hospital Unique         | ?                   |
| - Record Locator                                                              | Pregnancy and Lactation                              |                         |       | Date of this rep        | 2014/11/14          |
| Patient [8000] 155                                                            | Concomitant Medication                               |                         |       | Initials of firs        | y<br>fz             |
| followup 2                                                                    | SONCOMITANT MEDICATION?                              |                         |       | Birth year of pa        | 1985                |
| SAEs of interest 1                                                            | Comments                                             |                         |       | Birth month of p        | April               |
| · · · · · · · · · · · · · · · · · · ·                                         | CIC number of the 1st HSCT when known                |                         |       |                         |                     |
|                                                                               | Patient number in MEDAB                              |                         |       |                         |                     |
| Chapters & Sections                                                           | Comments to the Follow Up Form at 100 days           | S                       |       |                         |                     |
|                                                                               | Next follow-up is due at 6 MONTHS POST Ha            |                         |       |                         |                     |
| + Information on CRF                                                          |                                                      |                         |       |                         |                     |
| + PATIENT STATUS AT LAST CONTACT                                              |                                                      |                         |       |                         |                     |
| + DEFITELIO ADMINISTRATION                                                    |                                                      |                         |       |                         |                     |
| +CLINICAL RESPONSE                                                            |                                                      |                         |       |                         |                     |
| +SAE                                                                          |                                                      |                         |       |                         |                     |
|                                                                               |                                                      |                         |       |                         |                     |
| Pregnancy and Lactation                                                       |                                                      |                         |       |                         |                     |
| Concomitant Medication                                                        |                                                      |                         |       |                         |                     |
| > Comments                                                                    |                                                      |                         |       |                         | ×                   |
| PROMISE                                                                       |                                                      |                         |       |                         | ₹ 200% ▼            |
| 🚳 💽 🍳 🦲 🔛 😣 🕨                                                                 |                                                      |                         |       | FR ? 🔺                  | 18:51<br>29/04/2015 |

Le nombre total de données entrées depuis la dernière sauvegarde est indiqué sur le **compteur des modifications** en attente.

Pour les sauvegarder, cliquez sur le **bouton Save** (icône de disquette).

Un aperçu des variables obligatoires manquantes et des contrôles rejetés s'affichera :

| European Society for<br>Marrow Transpl                  | EBMT<br>Biood and<br>antation                                                                 | Jazz Pharmaceuticals'                                                        |          |
|---------------------------------------------------------|-----------------------------------------------------------------------------------------------|------------------------------------------------------------------------------|----------|
| https://www.clinicalrese                                | earch.nl/ - VODPROJECT[NIS][EBMT][S][defit8000jidemo][CIC:8000(9)]                            | DataE - Windows Internet Explorer                                            |          |
| Data Entry H                                            | elp <u>F</u> ilter [8000][D                                                                   | SEMO][DEMO city]   18:54                                                     |          |
| PLEASE REVIEW TH<br>CLICK ON THE SAV<br>MODIFICATIONS C | HE REPORT(S) DISPLAYED FIRST.<br>// BUTTON <b>AGAIN</b> TO ACTUALLY SAVE THE<br>IN THE SERVER | Browser/Server General Info                                                  |          |
| Index Edito                                             | or Overview DynFil:44:Foli                                                                    | Now up at 100 days post-HSCT makes                                           |          |
| Overview of all values                                  | s that would trigger an ERROR or WARNING if entered u                                         | ander the current system of quality checks                                   | ~        |
| incorrect type/date                                     | violates min/max code without label rejec                                                     | ted by test generated warning                                                |          |
| Click here to SAVE p                                    | ending modifications after reviewing the report below                                         |                                                                              |          |
|                                                         |                                                                                               |                                                                              |          |
|                                                         |                                                                                               |                                                                              |          |
| TABLE                                                   | PATIENT RECORDS                                                                               |                                                                              |          |
| CHAPTER                                                 | Key Administration                                                                            |                                                                              |          |
| SECTION                                                 | Index Administration                                                                          |                                                                              |          |
| ID                                                      | CIC                                                                                           | 8000                                                                         |          |
| IDAA                                                    | Patient Study Identification Number (Subject ID)                                              | 155                                                                          |          |
| CHAPTER                                                 | REGISTRATION FORM                                                                             |                                                                              |          |
| SECTION                                                 | Registration form, centre data                                                                |                                                                              |          |
| MEDNAMEVOD                                              | Contact person                                                                                | Item may not be left empty                                                   |          |
| VODMLAD                                                 | Contact e-mail address                                                                        | This is not an e-mail address, please use this field for e-mail address only |          |
| SECTION                                                 | Registration form, patient data                                                               |                                                                              |          |
| UPN                                                     | Hospital Unique Patient Number or Code (UPN)                                                  | Item may not be left empty                                                   |          |
| CHAPTER                                                 | DISEASE HISTORY                                                                               |                                                                              |          |
| SECTION                                                 | HSCT                                                                                          |                                                                              |          |
| VPREVDOGVOD                                             | If >1, date of last HSCT before this one                                                      |                                                                              |          |
| VPASTGRFVOD                                             | Type of last HSCT before this one                                                             |                                                                              |          |
| MYELOABRVOD                                             | Was conditioning myeloablative?                                                               | This item should not be left empty!                                          |          |
| TABLE                                                   | FOLLOWUP_RECORDS                                                                              |                                                                              |          |
| CHAPTER                                                 | Key Administration                                                                            |                                                                              |          |
| SECTION                                                 | Index Administration                                                                          |                                                                              |          |
| ID                                                      | CIC                                                                                           | 8000                                                                         |          |
| IDAA                                                    | Patient                                                                                       | 155                                                                          | ~        |
| IDAABA                                                  | followup                                                                                      | 2                                                                            |          |
| PROMISE                                                 |                                                                                               | 51                                                                           | .50% 👻 🦷 |
| 🕗 🗿 🖸                                                   |                                                                                               | · · · · · · · · · · · · · · · · · · ·                                        | /04/2015 |

Entrez les informations manquantes ou incorrectes en cliquant sur le curseur de la case rouge correspondante. Le curseur passera directement à la variable devant être corrigée.

Et finalisez « Save action - Sauvegarder l'action » en cliquant sur le bouton des modifications en attente.